# Canon

電子辞書

# wordtank A504

使用説明書

ご使用の前にお読みください

基本の操作方法

電子辞書を上手に活用する

コンテンツを使う

Quick Reference/한국어 간단 설명서

付録

ご使用の前に「安全にお使いいただくために」をよくお読みの上、正しくお使いください。 この使用説明書は、お読みになった後も、いつでも取り出せる場所に保管してください。 English Quick Reference is enclosed in this instruction manual. 본 설명서에는 한국어 간단 설명서가 동봉되어 있습니다.

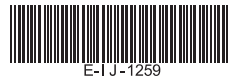

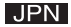

## ご使用の前に必ずこの「安全にお使いいただくために」をよくお読みの上、正しくお使いください。 ●絵表示について

本書では本機を安全に正しくお使いいただくために、守っていただきたい事項を絵表示で示しています。 絵表示の意味は次のとおりです。

| ⚠警告               | この警告事項に反した取り扱いをすると、人が死亡または重傷を負う可能性が<br>あることを示します。   |
|-------------------|-----------------------------------------------------|
| <u><u>∧</u>注意</u> | この注意事項に反した取り扱いをすると、人が障害または物的障害を負う可能性<br>があることを示します。 |

●お守りいただく内容の種類を次の絵表示で区分し、説明しています。

| $\triangle$ | 記号は、取り扱いを誤ると、事故につながる可能性があることを示します。記号の<br>中の図は注意事項を意味します。 |
|-------------|----------------------------------------------------------|
| $\oslash$   | 記号は、禁止の行為を示します。記号の中の図は禁止事項を意味します。<br>(左図:分解禁止)           |
|             | 記号は、必ず守っていただきたい事柄を示します。記号の中の図は指示内容を意味<br>します。            |

▲ 警告

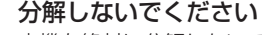

本機を絶対に分解しないでください。万一、故障したと考えられる場合は、 「保証規定」に記載されていますように、本機お買い上げの販売店、または パーソナル機器修理受付センターまで保証書をご用意の上、お問い合わせ ください。

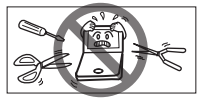

#### 電池の取り扱い上の注意

次のことを必ず守ってください。電池の使い方を間違えますと液もれや破裂のおそれがあり、 機器の故障やけがの原因となります。

- (1)ショート、分解、加熱、火に入れるなどしないでください。アルカリ性溶液がもれて 眼に入ったり、発熱、破裂の原因となります。
- (2) 万一、アルカリ性溶液が皮膚や衣服に付着した場合にはきれいな水で洗い流し、眼に 入ったときにはきれいな水で洗った後、直ちに医師の治療を受けてください。
  - (3) 火のそばや直射日光のあたるところや炎天下の車中など、高温の場所で使用、保管、 放置しないでください。
  - (4)液もれ、破損のおそれがありますので充電非対応の乾電池は充電しないでください。
    - (5) 電池の極性(+、-の方向)を正しく入れてください。
    - (6) 新しい電池と使用した電池、他の種類の電池をまぜて使わないでください。

# 安全にお使いいただくために

# ▲ 警告

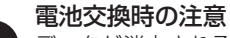

データが消去される場合がありますので、電池交換は必ず本体の ので電源を切って から行ってください。その他次の点に十分ご注意ください。

(1) 電池は2本とも新しいものに交換してください。

(2) 電池の極性(+、-の方向)を間違えないようにしてください。

# イヤホンの取り扱い上の注意

事故を防ぐために、次のことをお守りください。

(1) 自動車やバイク、自転車などの運転中は、イヤホンを絶対に使用しないでください。

(2)歩行中は周囲の音が聞こえなくなるほど、音量を上げすぎないようにご注意ください。 踏切や横断歩道などで交通事故の原因となります。

# ▲ 注意

テレビやラジオから離してください
 テレビやラジオの近くで使用すると、映像が乱れたりすることがあります。テレビやラジオから離して使用してください。

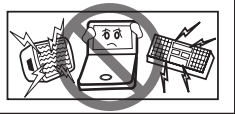

# 電池の取り扱い上の注意

次のことを必ず守ってください。電池の使い方を間違えますと液もれや破裂のおそれが かり、機器の故障やけがなどの原因となります。

- (1) 外装のビニールチューブをはがしたり傷つけたりしないでください。
- (2)使い切った電池はすぐに本体から取り出してください。
- (3) 電池は幼児の手の届かない所に置いてください。

# 安全にお使いいただくために

## イヤホンの取り扱い上の注意

- ヘッドホンを差し込んだまま、本機をぶら下げたりしないでください。落下によるけがの原因となることがあります。
  - ・ 音量を上げすぎないようにご注意ください。耳を刺激するような大きな音量で長時間 聞き続けると、聴力に悪い影響を与えることがあります。

## 充電式電池の取り扱い上の注意

- D
- (1)本機から充電することはできません。市販の充電器で充電してください。
  - (2) ニッケル水素電池は、お使いにならないときでも自然放電によって残量が減っていきます。できるだけお使いになる直前に充電してください。
  - (3) 充電状態の異なる電池を組み合わせて使わないでください。
  - (4) 電池の特性上、お使いになる環境(気温など)によって動作時間が異なります。

# その他使用上のご注意

## 次の場所ではご使用にならないでください

- ・温度変化の激しいところ
- ・湿度、ごみ、ほこりのあるところ
  - ・直射日光のあたるところ

# 日常のお手入れについてのお願い

お手入れの際はシンナーなどの揮発性の液体やぬれ雑巾は避け、 乾いた柔らかい布をお使いください。

# 液晶画面を強く押さないでください

液晶画面はガラスでできていますので、強く押したり強い衝撃を与えないでください。 ガラスが割れてけがをすることがあります。カバンなどに入れて持ち運ぶ際に混み合った 電車内や場所では圧力が強くかかり、画面が割れる場合がありますのでご注意ください。

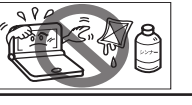

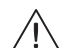

#### 故障などの保証の注意

入 万一、故障や修理、電池交換によるデータの変化や消失により生じた損害、あるいは、本機 使用により生じた逸失利益、または第三者からのいかなる請求についても、当社では一切 その責任を負えませんので、あらかじめご了承ください。

#### 液晶画面の見え方について

液晶画面は、非常に精密度の高い技術で作られており 99.99% 以上の有効画素がありますが、 0.01% 以下の画素欠けや、黒や赤の点が現れたままになることがあります。これは故障ではありま せん。

#### 商標について

会社名および製品・サービス名は、それぞれを表示するためだけに引用されており、それぞれ各社 の登録商標あるいは出願中の商標である場合があります。

#### 画面表示について

本使用説明書の画面表示は、一部実際の製品と異なる場合があります。あらかじめご了承ください。 またカーソルキーは、以下のように簡略化して表示しています。

$$(例: \bigcirc → ◀ , \bigcirc → ▲♥)$$

|                                              | 前期出し               |
|----------------------------------------------|--------------------|
| ご使用の前にお読みください                                | ♀と♪ ●を使う           |
| 安全にお使いいただくために 2                              | 各種機能を実行する 💮 を使う 33 |
|                                              | 前の操作に戻る (感)を使う     |
|                                              | 例文・解説を表示する         |
|                                              | 文字を入力する            |
|                                              | ローマ字入力             |
| 準備[I] 11 11 1月 11 11 11 11 11 11 11 11 11 11 | ローマ字入力対応表          |
| 準備[2]はしめてご使用になる削に                            | ハングルを入力する          |
| リセット操作をする                                    | 文字の訂正              |
| 本機をリセットするには                                  | 基本の検索方法            |
| 電池を交換するには 13                                 | コンテンツの検索方法         |
| USB ケーブルを使う17                                | 検索方法 1 【読み検索】      |
| 各部の名称                                        | 検索方法 2 【項目別検索】     |
| キーのはたらきと表示画面の説明                              | 検索方法3【条件検索】46      |
| キーのはたらき20                                    | 同じコンテンツで別の語句を      |
| 表示画面の説明22                                    | 続けて調べる             |
| 各種機能の設定                                      | 便利な検索方法            |
| 環境設定画面での設定25                                 | 複数辞書検索を使う          |
| その他の設定29                                     | 成句・例文を検索する         |
| 基本の操作方法                                      | 検索した成句や例文の本文内容を    |
|                                              | 参照9る               |
| 電源の ON/OFF 操作                                | シュルトリート快楽をする       |

ご使用の前にお読みください

7

# もくじ

| 音声を聞く             | 57 |
|-------------------|----|
| イヤホンを使う           | 57 |
| 音声ファイルを聞く         | 57 |
| TTS 発音(合成音声による発音) |    |
| を聞く               | 58 |

# 電子辞書を上手に活用する

| マルチジャンプ機能を使う      | 60 |
|-------------------|----|
| 指定したコンテンツへジャンプする. | 60 |
| 参照ジャンプをする         | 62 |
| スペルチェック機能を使う      | 63 |
| 関連語句を調べる          | 65 |
| 履歴機能を使う           | 67 |
| 各コンテンツの履歴を表示する    | 67 |
| 履歴を削除する           |    |
| 単語帳を使う            | 71 |
| 覚えたい語句を単語帳に登録し、   |    |
| 表示する              | 71 |
| 単語帳の設定をする         |    |
| 単語帳のデータを削除する      |    |
| マーカー機能を使う         |    |
| 電卓を使う             |    |

# コンテンツを使う

| 各コンテンツについて                 | .87 |
|----------------------------|-----|
| 韓国語系コンテンツを使う               | .87 |
| ゼロからカンタン韓国語とキクタン           |     |
| トラベル韓国語に共通する基本の操作          | .91 |
| 英語系コンテンツを使う                | .95 |
| 国語系コンテンツを使う                | .97 |
| 会話系コンテンツを使う1               | 00  |
| コンテンツの凡例または付録を見る]          | 02  |
| Quick Reference/한국어 간단 설명서 |     |
| Quick Reference            | 03  |
| 한국어 간단 설명서                 | 11  |
|                            |     |

## 付録

| 著作物と著作権など         |     |  |
|-------------------|-----|--|
| 操作中、困った時にお読みください。 | 122 |  |
| よくあるご質問           | 122 |  |
| メッセージが表示された時は     | 123 |  |
| おもな仕様             | 125 |  |
| 修理お問い合わせ専用窓口 /    |     |  |
| 製品取扱方法ご相談窓口       |     |  |

# はじめてご使用になる時に

## 付属品を確認する

ご使用になる前に、下記の付属品がそろっているかご確認ください。

イヤホン

- 液晶保護フィルム
- アルカリ乾電池単4形 2本
   ・使用説明書(本書)

## 準備[1] 付属の乾電池を入れる

付属の単4形乾電池(または市販のニッケル水素電池)2本を「電池を交換するには | に従って入 れてください。

(雷池を交換するには (13ページ)

# 準備[2]はじめてご使用になる前にリセット操作をする

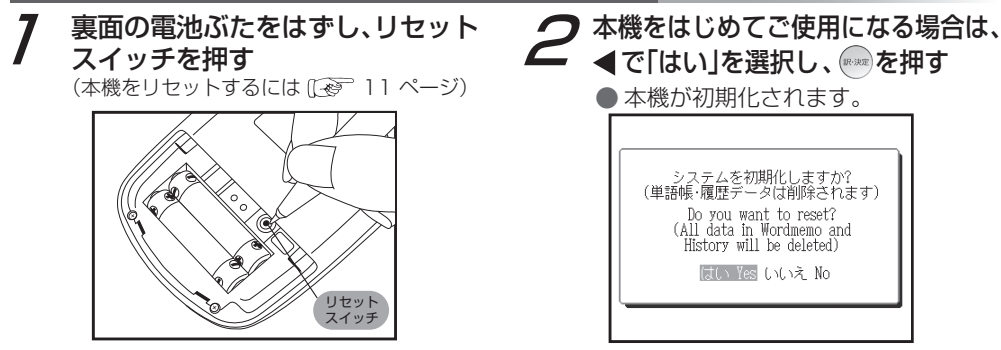

# はじめてご使用になる時に

3 ◀▶で準備[1]で入れた電池 (ここでは「乾電池」)を選択し、 ● を押す

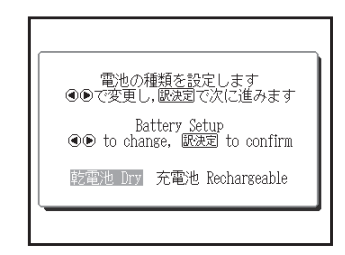

 設定した電池の種類と実際に入れた電池の 種類が異なっている場合、電池の残量表示
 や電池交換のメッセージが正しく表示されないことがありますのでご注意ください。

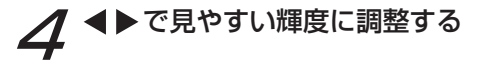

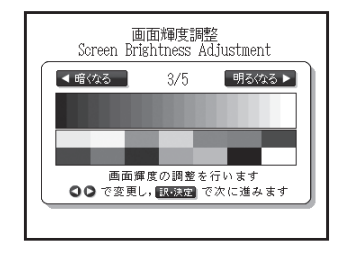

5 ● 初期化が完了となりメニュー画面 が表示されます。

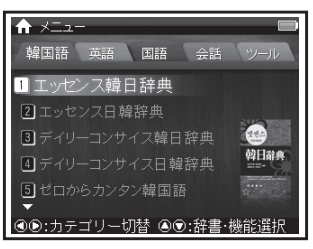

# 本機をリセットするには

本機使用中に、強度の外来ノイズや強いショックを受けた場合など、ごくまれにすべてのキーが機能 しなくなる等の異常が発生することがあります。このような異常が発生した場合は、リセットスイッチ を押して機能をもとにもどしてください。

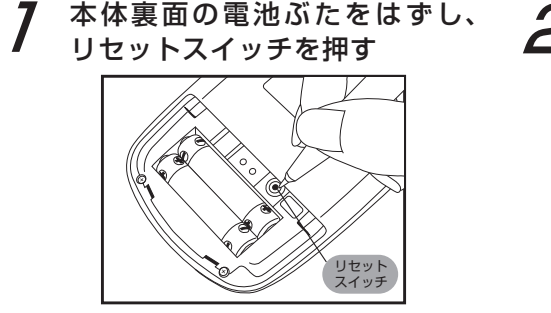

ボールペンなど先の細いもので押してください。ただし、芯の出たシャープペンシルのような先の折れやすいもの、針のような先の鋭利なものは使用しないでください。
 スイッチが押されたままになったり、損傷する可能性</u>があります。

2 画面のようなメッセージが表示 されるので、「いいえ」を反転表示 させた状態で、 ●●を押す

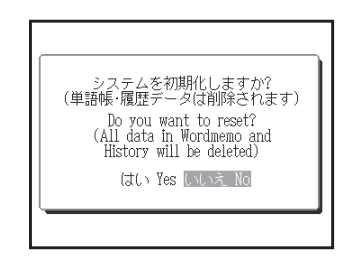

本機をリセットするには

## ▲注意

# [はい]を選ぶと、単語帳に登録されたデータ及び履歴データはすべて消去され、すべて の設定が初期化されます。

「いいえ」を選択した場合は、データは失われずそのまま保存されます。 ただし、次のような場合は 必ず「はい」を選択してリセットしてください。

- ・本機をはじめてご使用になるとき
- ・長時間電池を入れず放置した後で、再びご使用になるとき
- ・学習の進捗記録を削除するとき

強度の外来ノイズや強いショックを受けたことにより、異常が発生した場合は、「いいえ」 を選択しても「メモリーデータに異常が発見されました システムを初期化します」 という メッセージが表示されます。 を押すと、記憶内容はすべて消去され、設定も初期化さ れます。 本体の電池が消耗してきた場合、電源を入れた時に「電池容量が低下しています 電池を 交換してください」と表示されますので、電源を切りすみやかに電池を交換してください。 また電池が著しく消耗した時には「電池残量不足のため 処理を実行できません 電源を OFF します」と表示され、電源が切れます。この場合も、ただちに電池を交換してください。本機 で使用できる電池は、単4形アルカリ乾電池(LRO3)か市販の単4形充電式ニッケル 水素電池です。交換の際もこれと同じものをお求めください。

指定している電池以外は使用しないでください。電池容量、電圧が異なるため、誤動作や故障の原因となります。交換の際には必ず新品の単4形電池2本をご使用ください。また種類の異なる電池を混ぜて使用することは、絶対に避けてください。</u>電池残量は画面右上に表示される電池残量表示アイコン ○○の目盛りを目安にしてください。アイコンの表示が赤く ○○になると、残量不足のため処理を実行できなくなりますので、すみやかに電池交換を行ってください。なお USB ケーブルを使用している場合は ■ が表示されます。

# ▲ 注意

電池交換時のご注意

<u>データが消去される場合があります</u>ので、電池交換は必ず本体の で電源を切ってから行ってください。その他次の点に十分ご注意ください。

- ・ 電池は2本とも新しいものに交換してください。
- ・ 電池の極性(+、-の方向)を間違えないようにしてください。

電源を切り、本体を裏にして図のように電池ぶたの上に指をのせる 電池ぶたを矢印の方向に押しながらはずす

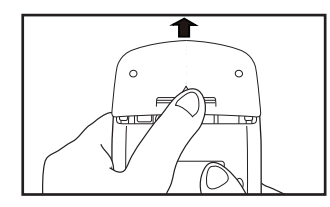

極性(+、- の方向)を間違えない
ように注意しながら、電池を2本
同時に交換する

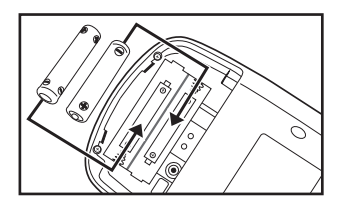

- ・ 画面に「システムを初期化しますか?

   (単語帳・履歴データは削除されます)」と 表示された場合は、「いいえ」を選択し、

   を押してください。
- ・電池交換後は、環境設定画面にて電池の 種類を正しく設定してください。
   (電池切替 27 ページ)

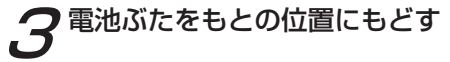

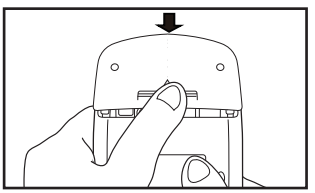

# オートパワーオフ機能

本機は電池の消耗を防ぐため、電源を 入れたままキー操作を行わないと30秒 後に画面が暗くなり、その後自動的に 電源が切れるようになっています。 電源が切れるまでの時間は、環境設定 画面の「オートパワーオフ」の項目で 10分以内または「なし」に設定すること ができます。なおUSBケーブルの使用 中はオートパワーオフが動作しません。 (オートパワーオフ ご? 27ページ)

# 日本国内での乾電池の廃棄について

使用済みの電池は、+極と-極をテープ で絶縁してから、地方自治体の条例、規則 に従って廃棄してください。くわしくは 各地方自治体にお問い合わせください。

# ▲注意

## ニッケル水素電池について

この製品は、市販のニッケル水素電池を 使用することができます。あらかじめ 十分に充電をしてから、ご使用ください。 動作確認済みのニッケル水素電池の詳し い情報は「canon.jp/wordtank」より ご覧ください。

- おもなニッケル水素電池の電池寿命(参考値) 条件:使用温度25℃にて新しい電池を満充電 状態とし、英和辞典の画面で連続表示 (表示状態の後、30秒後に画面が暗く なる)の場合
- ●三洋電機株式会社製 eneloop® 約52時間
- パナソニック株式会社製 充電式 EVOLTA
   約 50 時間
- ・ eneloop® は三洋電機株式会社の登録商標です。
- ・EVOLTAはパナソニック株式会社の登録商標です。
- ・電池の特性上、お使いになる環境(気温など)によっ て動作時間が異なります。

|     | ▲注意                                                                                                    |  |  |  |  |
|-----|----------------------------------------------------------------------------------------------------|--|--|--|--|
| 市販の | 市販の充電式電池を使用する場合のご注意                                                                                                    |  |  |  |  |
|     | 本機から充電することはできません。<br>市販の充電器で充電してください。<br>ニッケル水素電池は、お使いになら<br>ないときでも自然放電によって残<br>量が減っていきます。できるだけ<br>お使いになる直前に充電してくだ<br>さい。 |  |  |  |  |
| ©   | 充電状態の異なる電池、また種類の<br>異なる電池(充電式電池と乾電池)<br>を組み合わせて使わないでください。<br>電池の特性上、お使いになる環境<br>(気温)によって動作時間が異なり<br>ます。                   |  |  |  |  |

# 日本国内での充電式電池の廃棄について

ニッケル水素電池はリサイクル可能な貴 重な資源です。交換後不要になった電池 は、ショートによる発煙、発火の恐れが ありますので、端子を絶縁するためにテー プを貼るか、個別にポリ袋に入れてリサ イクル協力店へお持ちください。充電式 電池の回収・リサイクル協力店について は一般社団法人 JBRC ホームページを参 照してください(2011年9月現在)。 http://www.jbrc.net/hp/contents/ index.html

# USB ケーブルを使う

市販の USB ケーブル(コネクタ : シリーズミニ B ↔ シリーズ A)を使って、電源をとる ことができます。ただし充電池を充電する機能はありません。

7 本機の電源を切り、USB ケーブル で本機とパソコンを接続する

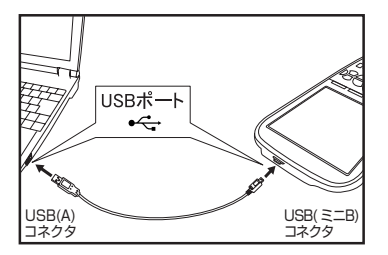

- パソコンの電源が入っているかをご確認の 上、接続ください。
- 2 本機の電源を入れる ● 画面に ■ が表示され、パソコン から本機へ電源が供給されます。

# ▲使用上のご注意

- USB ケーブルの使用中はオートパワー オフが動作しません。
- 本機に装着した充電池を充電することは できません。
- 本機の操作中は USB ケーブルの接続 を切らないでください。必ず本機の電 源を切ってから接続を切ってください。
- 本機をUSBケーブルでパソコンに接続してご使用になるときは、あらかじめUSBケーブルおよびパソコンの仕様を必ずご確認ください。またご使用によって生じたUSBケーブルの損害、パソコンの動作障害やデータ損失などの障害に関する保証はいたしませんのであらかじめご了承ください。

# ▲ 安全上のご注意

USB ケーブルは次のことを守ってご使用ください。火災や感電の原因になることがあります。

- (1) VCCIの技術要件を遵守するため、必ず指定のシールド付きの USB ケーブル (コネ クタ:シリーズミニB ↔シリーズ A) をご使用ください。
- (2) 重いものを乗せたり、加熱しないでください。
- (3) 加工したり、破損しないでください。
- (4) ねじったり、引っ張ったりしないでください。
- (5) 濡れた手で USB ケーブルやプラグの抜き差しをしないでください。
- (6) プラグを抜く際は、USB ケーブルを引っ張らずプラグを持って抜いてください。 またプラグはコネクタの奥まで確実に差し込んでください。
- (7) ご使用にならない時は、USB ケーブルをコネクタから抜いてください。

# 各部の名称

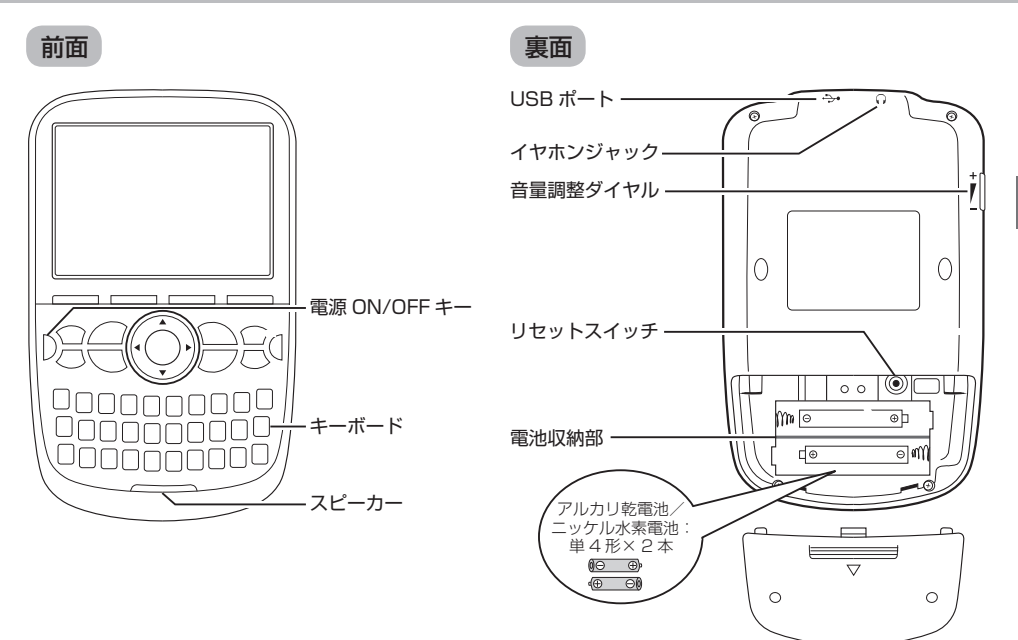

キーのはたらき

| 12-13<br>2-3<br>1<br>10-11<br>0<br>10<br>10-11<br>0<br>10<br>10<br>10<br>10<br>10<br>10<br>10<br>10<br>1 |                                   | 4                                                             | 韓日<br>日韓<br>韓日/日韓キー            | エッセンス韓日辞典の検索画面が表示されます。2回押すとエッセンス<br>日韓辞典の検索画面が表示されます。<br>( 〔 37、88 ページ)              |                                                                             |
|----------------------------------------------------------------------------------------------------|-----------------------------------|---------------------------------------------------------------|--------------------------------|--------------------------------------------------------------------------------------|-----------------------------------------------------------------------------|
|                                                                                                    |                                   | 5                                                             | <u>英和</u><br>和英<br>英和 /和英キー    | ウィズダム英和辞典の検索画面が表示されます。2回押すとウィズダム英和辞典の検索画面が表示されます。<br>(〔② 95、96ページ)                   |                                                                             |
|                                                                                                    |                                   | 6                                                             | ジャンプ選択<br>ジャンプ<br>ジャンプ<br>選択キー | ジャンプを行う時、TTS 発音の時、<br>マーカーを引きたい語句を選択する<br>時に使用します。<br>(〔2 <sup>37</sup> 60、58、78ページ) |                                                                             |
| 1                                                                                                    | 0N/0FF =-                         | 電源の入 / 切に使用します。<br>( [[] 30 ページ)                              | 7                              | <sup>関連/スペルチェック</sup><br>関連 / スペル                                                    | 本文画面で⑱溷團國圃が表示され<br>ているとき複合語、派生語、熟語、<br>成句、慣用連語のリストを表示させ<br>ることができます。また検索画面で |
| 2                                                                                                    | メニュー<br>複数検索<br>メニュー /            | 「韓国語」のメニュー画面が表示されます。2回押すと複数辞書検索画<br>面が表示されます。                 |                                | チェックキー                                                                               | 「スペル」欄に入力した単語のスペ<br>ルチェックを行います。<br>( 〔 ぞ 65、63 ページ)                         |
| з                                                                                                    | 後 致 快 系 キー<br>会話・<br>接客<br>会話接客キー | <ul> <li>「会話」のメニュー画面が表示されます。</li> <li>(〔愛 100 ページ)</li> </ul> |                                | <sup>文字サイズ/マーカー</sup><br>文字サイズ /<br>マーカーキー                                           | 文字サイズの切り替えを行う時に使<br>用します。また選択した箇所にマー<br>カーを引くことができます。<br>(〔② 29、78ページ)      |

| 9  | <sup>登録/削除</sup><br>登録/削除キ・ | 各コンテンツの本文画面で押すと、<br>表示中の見出し語が単語帳に登録されます。文字入力中に押すと、文字<br>を消去することができます。              | 14 | 前見出し<br>が<br>成児出し<br>が<br>次児出し<br>人<br>次児出し<br>人<br>次児出し<br>人<br>次児出し<br>人<br>次<br>見出しし<br>人 | 本文画面では前後の見出し語に移る時に使用します。また候補表示画面では前後の画面に移ることができます。<br>( 2010年32ページ)                         |
|----|-----------------------------|------------------------------------------------------------------------------------|----|----------------------------------------------------------------------------------------------|---------------------------------------------------------------------------------------------|
| 10 | 展る                          | 1つ前の画面を表示します。<br>( ( ( ( 一 一 つ 33 ページ)                                             | 15 | ● 発音キー                                                                                       | 音声を聞く時に使用します。<br>( 〔ご 57 ページ)                                                               |
|    |                             | 今までに調べた語句を一覧表示します                                                                  | 16 | 文字入力キー                                                                                       | 文字の入力時に使用します。<br>( 〔② 35 ページ)                                                               |
| 11 | ▲<br>履歴 /<br>単語帳キー          | (最新のものから順に 500 件まで記憶<br>されます)。2回押すと単語帳の画面が<br>表示されます。<br>( 〔 1 2 67、71 ページ)        | 17 | ダチェック<br>マークキー                                                                               | 単語帳で回を付けることができます。<br>( 『 ※ 72 ページ)                                                          |
| 12 | 訳·決定<br>訳·決定キー              | 文字や訳の検索および各種機能を実<br>行する時に使用します。本文画面で<br>押すと、例文・解説が表示されます。<br>・ (〔ご 33、34ページ)       | 18 | <b>1</b>                                                                                     | <ul> <li>を押した後に、</li> <li>の各キーを押すと、キー下部に<br/>表記されたそれぞれの画面に直接移<br/>ることができます。</li> </ul>      |
|    |                             | カーソル()または反転部分(■)<br>を上下に移動させることができます。<br>本文画面では前後の行に1行ずつスク                         |    | 9774-                                                                                        | (しま) 49、88、96、71 ヘージ)<br>ハングルの入力時に使用します。<br>(しま) 38 ページ)                                    |
| 12 | <u>л</u>                    | ロールすることができます。<br>( [129] 31 ページ)                                                   |    | ?/*/&/<br>+-                                                                                 | 「?」と「*」を入力し、ワイルドカー<br>ド検索をすることができます。                                                        |
| 13 | ソルキー                        | カーソル(_)または反転部分(■)<br>を左右に移動させることができます。<br>本文画面では前後の画面に移ることが<br>できます。<br>(〔④ 31ページ) | 19 |                                                                                              | 成句・例文検索や音訓読み・名付け・<br>部品読み検索等の入力画面で押すと<br>単語、部品名や漢字の読みを結ぶ「&」<br>を入力できます。<br>(〔④ 54、50、98ページ) |

## 表示画面の説明

メニュー画面

収録しているコンテンツ・機能名を見ることが できます。

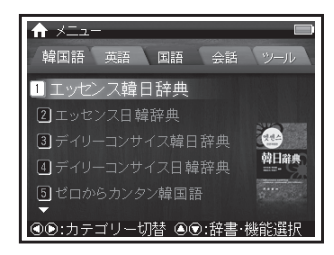

# ◆●でカテゴリーを選択 メニューに応じ▲▼でコンテンツ・機能 を選択し、 を押す

- コンテンツ・機能名の横の番号を文字入力 キーで押し、選択することもできます。
- ・ 画面下の操作メッセージで操作手順を確認 することもできます。

# 各コンテンツの分類先

#### 韓国語

エッセンス韓日辞典 エッセンス日韓辞典 デイリーコンサイス韓日辞典 デイリーコンサイス日韓辞典 ゼロからカンタン韓国語 キクタントラベル韓国語

#### 英語

ウィズダム英和辞典 ウィズダム和英辞典

#### 国語

新明解国語辞典 漢字源

# 各コンテンツの分類先

#### 会話

旅の指さし会話帳 韓国 旅の指さし会話帳 アメリカ 旅の指さし会話帳 JPN【韓国語】 ビジネス指さし会話帳 韓国語 食べる指さし会話帳 韓国 レストラン・お店で使う接客フレーズ ホテル・旅館で使う接客フレーズ

**ツール** 複数辞書検索 単語帳 電卓 環境設定

# 検索画面

調べたい語句を入力したり、検索可能なジャンル を見ることができます。凡例もこの画面から表示 することができます。

▲▼で検索モードを選択し、文字入力キー で調べたい語句を入力、または▲▼◀▶ で調べたい項目・ジャンルを選択する

| 🏨 ウィズダム英和辞典  |    |
|--------------|----|
| <b>ク</b> スペル | A  |
| 成句           | А  |
| 例文           | А  |
| ⇒凡例          |    |
|              |    |
|              |    |
| = 音堂 第2      | .版 |
|              | щ, |
|              |    |
| 操作メッセージ      |    |

- かなの場合は 20 文字、アルファベットの 場合は 40 文字まで入力できます。
- ・ 画面下の操作メッセージで操作の手順を確認 することもできます。

#### 候補表示画面

文字を入力すると、入力した文字からはじまる 語句が候補表示されます。

また画面下部に選択した語句のプレビュー画面 が表示されます。

# ▲▼で調べたい語句を選択

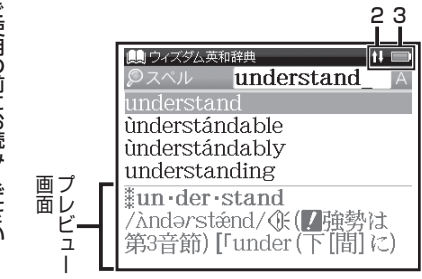

 を押すと、前後の候補表示画面が表示 されます。

## 本文画面とおもなアイコン

入力した語句の検索結果、または選択した項目の 詳細解説などが表示されます。

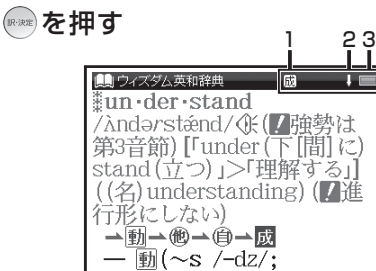

#### 画面上部に表示されるアイコン

| 1 | を<br>して<br>その<br>で<br>し<br>で<br>し<br>の<br>し<br>の<br>の<br>の<br>の<br>の<br>の<br>の<br>の<br>の<br>の<br>の<br>の<br>の | 表示中の見出し語に関連語句がある<br>ことを示します。<br>(関連語句を調べる〔※ 65 ページ)                  |
|---|----------------------------------------------------------------------------------------------------|----------------------------------------------------------------------|
| 2 | 仓员                                                                                                    | 前後に画面の続きがあることを示し<br>ます。                                              |
| З | 4                                                                                                    | 電池残量または電源の使用状況を示します。<br>(電池を交換するには [13 ページ)<br>(USB ケーブルを使う [13 ページ) |

オートパワーオフ設定や画面輝度調整など、本機の各種機能の設定を切り替えることができます。

## 環境設定画面での設定

 を押し、◀▶で「ツール」、 ▲▼で「環境設定」を選択

| ★ メニュー 韓国語 英語 国語 会話 ツール    |
|----------------------------|
| <ul> <li>複数辞書検索</li> </ul> |
| ②単語帳                       |
| 3 電卓                       |
| 4 環境設定                     |
|                            |
| ④◉:カテゴリー切替 ◉◉:辞書·機能選択      |

2 ●環境設定画面を表示させます。
 ▲▼で設定したい項目を選択し、
 ▲▶で内容を選択
 「設定終了」を選択し、
 「設定内容を保存

| <b>☆<sup>ゆ</sup> 環境設定</b> | 01503 |     |   |  |
|---------------------------|-------|-----|---|--|
| テーマ                       | <     | 標準  | > |  |
| 言語                        | <     | 日本語 | > |  |
| オートパワーオフ                  | <     | 3分  | > |  |
| 電池切替                      | <     | 乾電池 | > |  |
| 画面輝度調整                    |       |     |   |  |
| 設定終了                      |       |     |   |  |
| ▲●·佰日切替 ●●·設定変更           |       |     |   |  |
| ◎●.項目切省 ●●.設定及更           |       |     |   |  |

• 設定内容を保存せずメニュー画面に戻る場合は、 📾 を押してください。

# 各種機能の設定

テーマ

▲▼で画面上の「テーマ」を選択 ◀▶で本文画面とプレビュー画面の背 景色を標準かナチュラルから選択

| <b>☆<sup>●</sup> 環境設定</b> |   |     |   |  |
|---------------------------|---|-----|---|--|
| テーマ                       | < | 標準  | > |  |
| 言語                        | < | 日本語 | > |  |
| オートパワーオフ                  | < | 3分  | > |  |
| 電池切替                      | < | 乾電池 | > |  |
| 画面輝度調整                    |   |     |   |  |
| 設定終了                      |   |     |   |  |
| ▲◉:項目切替 ◉◉:設定変更           |   |     |   |  |

・初期設定は「標準」です。

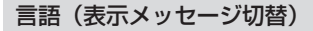

# 画面上の「言語」を選択 ◀▶で表示メッセージの言語を選択

 画面に表示されるメッセージを日本語/
 英語 (English)/ 韓国語 (한국어) に切り 替えることができます。

| <b>☆<sup>●</sup> 環境設定</b> |   |     |   |  |
|---------------------------|---|-----|---|--|
| テーマ                       | < | 標準  | > |  |
| 言語                        |   | 日本語 | > |  |
| オートパワーオフ                  | < | 3分  | > |  |
| 電池切替                      | < | 乾電池 | > |  |
| 画面輝度調整                    |   |     |   |  |
| 設定終了                      |   |     |   |  |
| ④◉:項目切替 ◉◉:設定変更           |   |     |   |  |

・初期設定は「日本語」です。

# 各種機能の設定

## オートパワーオフ

▲▼で画面上の「オートパワーオフ」を 選択

- ◀▶で電源が切れるまでの時間を1、 3、5、7、10分、なしの中から選択
- 電池の消耗を防ぐため、電源を入れたまま キー操作を行わないと自動的に電源が切 れるようになっています。ここでは電源 が切れるまでの時間を設定することができ ます。「なし」を選択した場合とUSBケー ブル使用中はオートパワーオフが動作しま せん。電源の消し忘れにご注意ください。

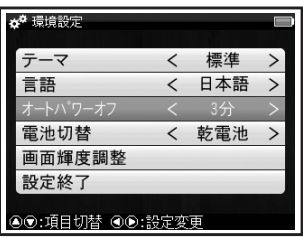

・初期設定は「3分」です。

## 電池切替

# ▲▼で画面上の「電池切替」を選択 **▲**▶で電池の種類を選択

●装着している電池の種類を選択します。 設定した電池の種類と実際に入れた電 池の種類が異なっている場合、電池の 残量表示■や電池交換のメッセージが 正しく表示されないことがありますの でご注意ください。

| <b>☆<sup>ゆ</sup> 環境設定</b> |   |     |   |  |
|---------------------------|---|-----|---|--|
| テーマ                       | < | 標準  | > |  |
| 言語                        | < | 日本語 | > |  |
| オートパワーオフ                  | < | 3分  | > |  |
| 電池切替                      |   | 乾電池 | > |  |
| 画面輝度調整                    |   |     |   |  |
| 設定終了                      |   |     |   |  |
| ◉◉:項目切替 ◉◉:設定変更           |   |     |   |  |

・初期設定は「乾電池」です。

# 各種機能の設定

#### 画面輝度調整

▲▼で画面上の「画面輝度調整」を 選択し、 <sup>●●●</sup>を押す

◀▶を押し、明るさを調整

💮 を押し、設定を完了する

画面の明るさを調整することができます。

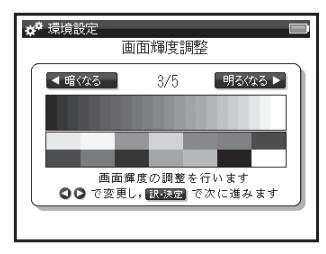

・初期設定は「3/5」です。

# その他の設定

## 文字サイズ切替

## 本文画面で 🚈 を押す

- ●画面に表示される文字のサイズを切り替えることができます。1回押すごとに、「拡大」サイズ(48ドット)→「縮小」サイズ(16ドット)→「標準」サイズ(24ドット)となり、それ以降は繰り返し、上記の順番で切り替わります。
- 初期設定は「標準」サイズです。
- ・候補表示画面、ゼロからカンタン韓国語と キクタントラベル韓国語の本文画面では「標 準」サイズ(24 ドット)→「縮小」サイズ(16 ビット)に切り替えることができます。
- メニュー画面、検索画面、ゼロからカンタン韓国語とキクタントラベル韓国語のリスト画面では文字サイズ切替はできません。
- 本文画面以外の画面では「拡大」サイズ(48 ドット)を表示できません。

#### 音量調整

# 本機左側の音量調整ダイヤルを回す

●音量を調整することができます。 手前に回すと小さく、反対に回すと大き くなります。

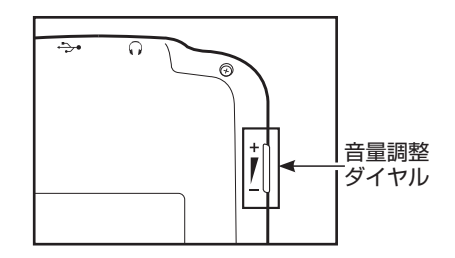

# 電源の ON/OFF 操作

## 電源を入れる

# 。を押す

●電源が入り、前回電源を切った状態の 画面が表示されます。 電源を切る

# 電源が入っている時に を押す

●電源が切れます。

 電池の消耗を防ぐために、電源を入れたまま キー操作を行わないと自動的に電源が切れる ようになっています(オートパワーオフ機能)。
 電源が切れるまでの時間は環境設定画面で 設定することができます。

(オートパワーオフ 🕼 27 ページ)

例

# ●と 🔤 🖳 を使う

画面のスクロール

1 行ずつ送る場合

画面に表示しきれない本文は、画面を前後に送ることで表示できます。

ウィズダム英和辞典で「understand」の本文画面を表示し、画面のスクロールをする

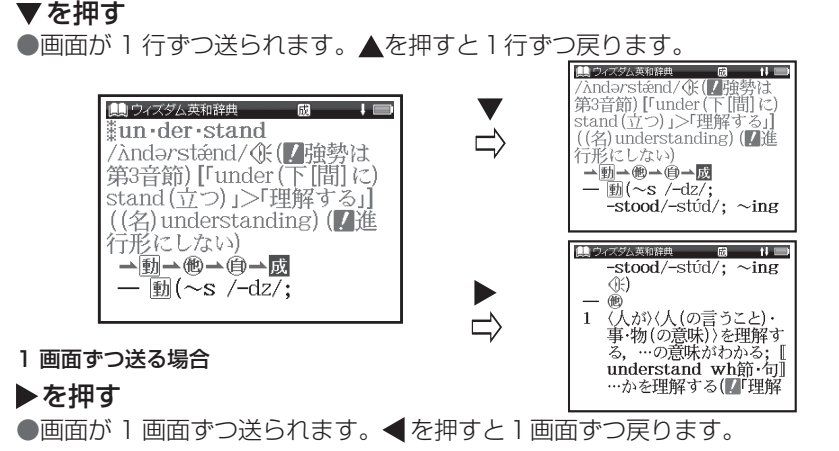

# 基本の操作

前後の見出し語に移る

本文画面で 💽 を押す

●収録語順に次の見出し語の本文画面を表示します。

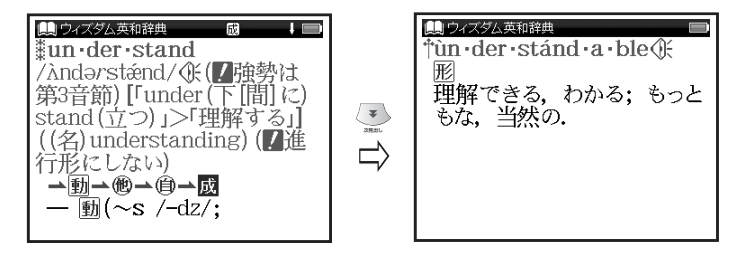

- ・ 🚡を押すと1つ前の見出し語の本文画面を表示します。
- コンテンツまたは検索方法により、候補リストの表示順と本文画面から前見出し語、次見出し語 を表示させた場合の順序が異なる場合があります。

基本の操作

## 各種機能を実行する 💿を使う

候補表示画面から検索語を選ぶときなどに使用します。

# 反転部分を移動させて一を押す

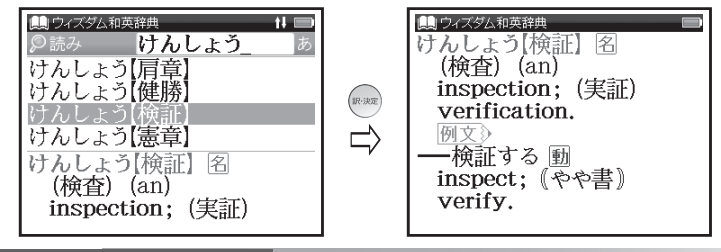

# 前の操作に戻る 🛛 🚳 を使う

1つ前の操作に戻ります。

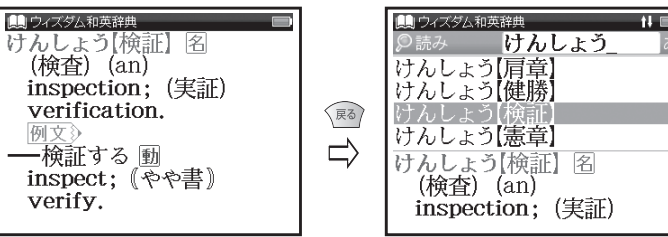

基本の操作

## 例文・解説を表示する

本文画面で [例文] (目录) 解説) (目录) が表示されている場合は、 🧰 を押すと例文または解説を表示させる ことができます。

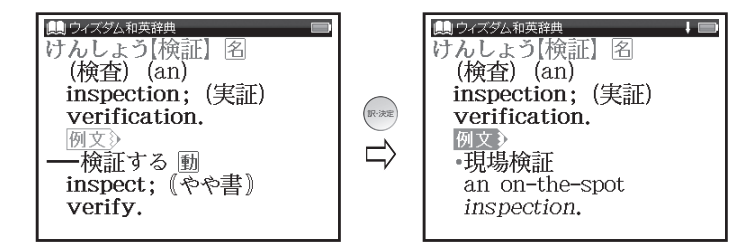

文字を入力する

## ローマ字入力

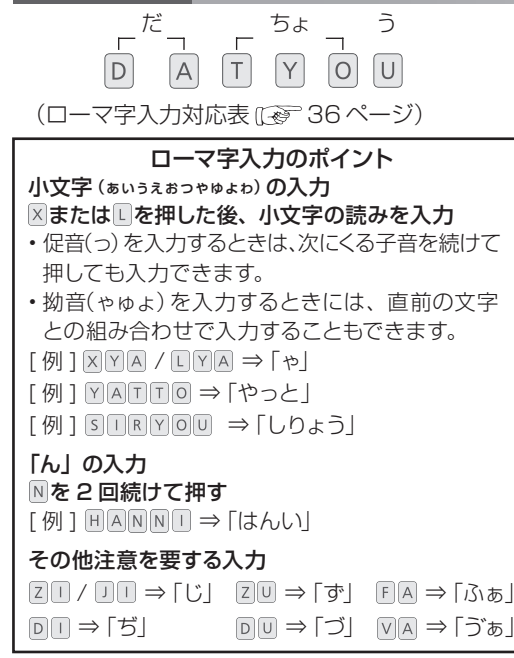

文字を入力する

## ローマ字入力対応表

#### ローマ字の入力方法については、こちらの表をご活用 ください。

| ひらがな | 表記        | ひらがな   | 表記          |
|------|-----------|--------|-------------|
| あ    | A         | の      | NO          |
| い    | ()/()     | は      | HA          |
| õ    | Û         | ひ      | $\Theta$    |
| え    | Ē         | ß      | HU/FU       |
| お    | 0         | $\sim$ | HE          |
| か    | KA/CA     | ほ      | HO          |
| き    | ®()       | ま      | MA          |
| <    | (U)/QU/CU | み      | MI          |
| け    | KE        | む      | MU          |
| Z    | K0/C0     | め      | ME          |
| さ    | SA        | も      | MO          |
| U    | SI/SHI/CI | セ      | ÝA          |
| す    | SU        | Þ      | YU          |
| せ    | SE/CE     | ት      | ŶO          |
| そ    | SO        | 5      | RA          |
| た    | (TA)      | b      | <b>B</b> () |
| ち    | TU/CHU    | る      | RU          |
| 2    | TU/TSU    | れ      | RE          |
| T    | TE        | ろ      | <u>R0</u>   |
| لح   | TO.       | わ      | (A)         |
| な    | NA        | ゐ      | <u>WYI</u>  |
| (C   | NI        | A.     | WYE         |
| な    | NU        | を      | 00          |
| ね    | (N)(E)    | h      | (N)*        |

#### \*「ん」の次に「あ行」「な行」または「や行」の文字がくる時と最後 に入力する時は、「ん」は「NN」と入力します。

それ以外は「ん」は「N」で入力できます。

#### ●濁音

| ひらがな | 表記      | ひらがな | 表記          |
|------|---------|------|-------------|
| が    | GA      | ぢ    | $\square$   |
| ぎ    | GI      | ブ    | DU          |
| ぐ    | GU      | で    | DE          |
| げ    | GE      | ど    | D0          |
| ご    | GO      | ば    | BA          |
| ざ    | ZA      | び    | <b>B</b> () |
| じ    | Z()/J() | IST  | BU          |
| ず    | ZU      | ゔ    | VU          |
| ぜ    | ZE      | べ    | BE          |
| ぞ    | Z0      | ぼ    | 80          |
| だ    | DA      |      |             |

#### ●半濁音

| ひらがな | 表記 | ひらがな | 表記 |
|------|----|------|----|
| ぱ    | PA | ~    | PE |
| ぴ    | 00 | ぽ    | PO |
| 13î  | PU |      |    |

#### ●拗音

| ひらがな | 表記     | ひらがな | 表記       |
|------|--------|------|----------|
| いえ   | YE     | きょ   | (KYO)    |
| うぁ   | WHA    | くぁ   | QA/KWA   |
| うい   | W      | くい   | Q()/KW() |
| うえ   | WE/WHE | くう   | QWU      |
| うぉ   | WHO    | くえ   | QE/KWE   |
| きゃ   | KYA    | くぉ   | QO/KWO   |
| きい   | (KYI)  | しゃ   | SYA/SHA  |
| きゅ   | KYU    | しい   | SYI      |
| きえ   | KYE    | しゅ   | SYU/SHU  |
### 文字を入力する

| ひらがな | 表記                               | ひらがな | 表記           |
|------|----------------------------------|------|--------------|
| しえ   | SYE/SHE                          | ふい   | EU/EYU       |
| しょ   | SY0/SH0                          | ふゆ   | FYU          |
| ちゃ   | TYA/CHA/<br>CYA                  | ふえ   | FE/FYE       |
| ちぃ   | TYU/CYU                          | ふよ   | FYO          |
| ちゅ   | TYU/CHU/<br>CYU                  | ふぉ   | ĒØ           |
| ちぇ   | TYE/CHE/<br>CYE                  | みゃ   | MYA          |
| ちょ   | TYO/CHO/<br>CYO                  | みい   | MY()         |
| つぁ   | TSA                              | みゆ   | MYU          |
| つい   | (TSI)                            | みえ   | MYE          |
| つえ   | TSE                              | みょ   | MYO          |
| つお   | TSO                              | りゃ   | BYA          |
| てゃ   | THA                              | りい   | BYI          |
| てい   | $\mathbf{T}\mathbf{H}\mathbf{I}$ | りゆ   | BYU          |
| てゆ   | THU                              | りえ   | BYE          |
| てえ   | THE                              | りょ   | RYO          |
| てょ   | THO                              | ゔぁ   | (VA)         |
| とう   | TWU                              | ゔぃ   | $\mathbb{V}$ |
| にや   | NYA                              | ゔぇ   | VE           |
| にい   | NYI                              | ゔぉ   | V0           |
| にゆ   | NYU                              | ゔゃ   | VYA          |
| にえ   | NYE                              | ゔゅ   | VYU          |
| にょ   | NYO                              | ゔょ   | VYO          |
| ひゃ   | HYA                              | ぎゃ   | GYA          |
| ひい   | $\Theta$ $\Theta$ $O$            | ぎい   | GYI          |
| ひゆ   | $\mathbb{H}\mathbb{Y}\mathbb{U}$ | ぎゅ   | GYU          |
| ひえ   | HYE                              | ぎぇ   | GYE          |
| ひょ   | HYO                              | ぎょ   | GYO          |
| ふぁ   | FA                               | ぐぁ   | GWA          |
| ふや   | FÝA                              | ぐい   | GŴI          |

| ひらがな | 表記                  | ひらがな | 表記  |
|------|---------------------|------|-----|
| ぐぅ   | GWU                 | でい   |     |
| ぐぇ   | GWE                 | でゆ   | DHU |
| ぐぉ   | GWO                 | でえ   | DHE |
| じゃ   | JA/JYA/<br>ZYA      | どう   | OWU |
| じい   | JYU/ZYU             | びゃ   | BYA |
| じゅ   | JU/JYU/<br>ZYU      | びい   | BYI |
| じえ   | JE/JYE/<br>ZYE      | びゅ   | BYU |
| じょ   | J0/JY0/<br>ZY0      | びぇ   | BYE |
| ぢゃ   | DYA                 | びょ   | BYO |
| ぢぃ   | $\square Y \square$ | ぴゃ   | PYA |
| ぢゅ   | DYU                 | ぴい   | PYU |
| ぢぇ   | DYE                 | ぴゅ   | PYU |
| ぢょ   | DYO                 | ぴぇ   | PYE |
| でゃ   | DHA                 | ぴょ   | PYO |

#### ●小文字

| ひらがな | 表記        | ひらがな | 表記                                       |
|------|-----------|------|------------------------------------------|
| あ    | &A/LA     | 0    | XTU/XTSU**/<br>LTU/LTSU                  |
| い    | X1/L1/LY1 | や    | XYA/LYA                                  |
| õ    | XU/LU     | Þ    | (X) (U) (U)                              |
| え    | XE/LE/LYE | よ    | () () () () () () () () () () () () () ( |
| お    | X0/L0     | わ    | XWA/LWA                                  |

\*\* 促音(小文字の「っ」)は、次にくる文字の子音を続けて入力す ることによっても入力することができます。 【例】「さっき」… ⑤④⑥⑧①

### ハングルを入力する

エッセンス韓日辞典で「火다」を入力し、和訳を調べます

### 🐘 を 1 回押す

● エッセンス韓日辞典の検索画面を 表示させます。

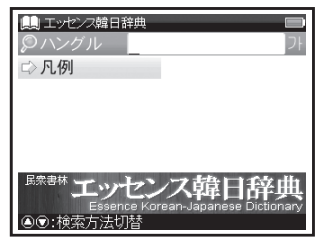

- - 画面に入力文字に該当する語句が 候補表示されます。

(ハングル入力の時のキーボード [19] 39ページ)

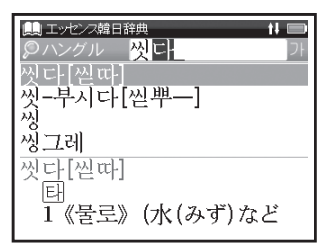

- 収録されていない語句を入力した場合 は、その語句に一番近いものを候補表 示します。
- 3 調べたい語句(ここでは「火中 [ 州中 ]」) を選択し、 🖙 を押す

● 本文画面を表示させます。

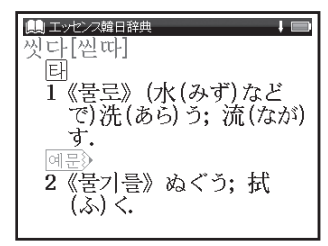

### ハングル入力の時のキーボード

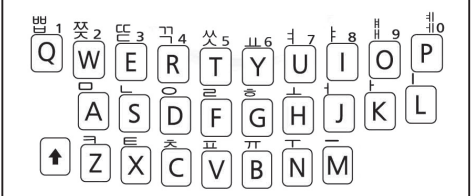

ハングルは文字入力キーの上部に印刷されています。上段のハングルを入力するときは ◆を押してから入力してください。

### ハングル入力時の留意点

1 つのハングルのすべての子音・母音を 入力したあと、▶ を押し確定すると次の ハングルが入力できます。また入力した 子音・母音の組み合わせに該当するハン グルがない場合は、カーソルが自動的に 移動し次のハングルの入力となります。

#### 文字の訂正

検索したい文字を間違えて入力した時は、直したい文字だけを選んで訂正することができます。

例 ウィズダム英和辞典の入力画面で「aplle」を「apple」に訂正する

### 🥭 を1回押す

- ウィズダム英和辞典の検索画面を表示 させます。
- 英単語 (ここでは [aplle]) を入力

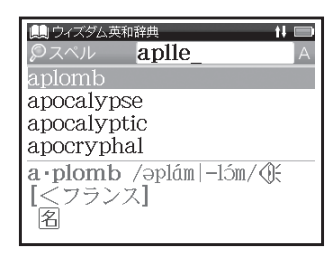

### 文字を削除する場合

- ◆ ▶ で削除したい文字(ここでは2つ めの「Ⅰ」)にカーソルを移動し、
- ●カーソル上の文字だけが削除されます。

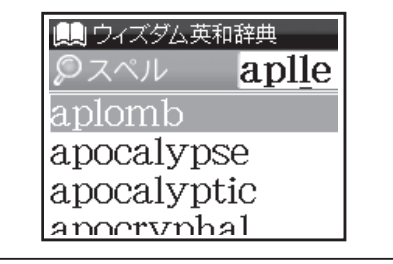

### 文字を挿入する場合

◆ ● で文字を挿入したい位置に カーソルを移動させ、挿入したい 文字を入力
●例のように「p」と「I」の間に「p」

を挿入する場合はカーソルを「I」に 移動させ、「p」を入力します。

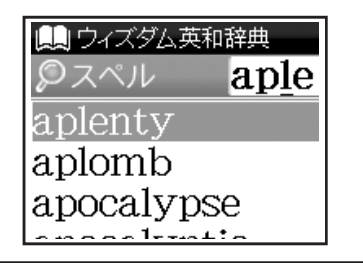

### コンテンツの検索方法

下記3つがおもな検索方法です

| 検索方法   | 内容                   | 参照ページ  |
|--------|----------------------|--------|
| 検索方法 1 | 【読み検索】読み・スペルを入力して調べる | 42 ページ |
| 検索方法 2 | 【項目別検索】項目から調べる       | 44 ページ |
| 検索方法 3 | 【条件検索】複数の条件を入力して調べる  | 46 ページ |

#### 検索方法1【読み検索】

調べたい語句を入力欄に入力し、検索します。文字を入力すると同時に、入力した文字から始まる語句が 候補表示されます。

(文字を入力する 🕼 35 ページ)

| エッセンス日韓辞典で「謙譲(けんじょう)」を調べる

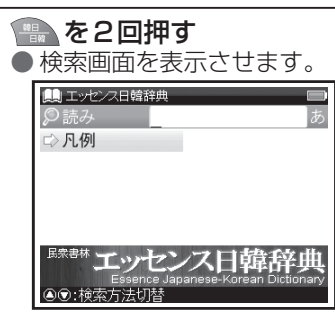

入力できる文字は検索画面の入力欄の右に、以 下のように表示されます(入力欄が選択されると アイコン中の文字は白色になります)。

- フト・・・ ハングル
- あ … ひらがな
- A … アルファベット
- 数 … 数字

例

#### 文字入力キーを使い、「読み」欄に を押して本文画面を表示 (訳·決定) 調べたい語句を入力 ●候補が表示されます。 エッセンス日韓辞典 複 10 けんじょう【謙譲】 ▲▼で調べたい語句を選択 겸양 (1) エッセンス日韓辞典 11 ( けんじょう けんじょうご【謙譲語】 けんじょう[喧擾] けんじょう[堅城]

| 「けん | しよう【紙上】 |
|-----|---------|
| けん  | じょう【謙譲】 |
| けん  | じょう【謙譲】 |
| 名   | 7       |
| 겸   | ्र<br>• |
|     |         |
|     |         |

• 候補表示画面で 💽 🗈 を押すと、前後の候 補表示画面が表示されます。

|2 | 名 | 招사말; 겸양어(('申(もう) | し上(あ)げる(=아릐다)'

### 検索方法 2【項目別検索】

語句、表現などが目次や項目別索引としてまとめられているコンテンツでは、調べたい項目から目的の 内容を探し出すことができます。

例 旅の指さし会話帳 韓国で移動に関する表現を調べる

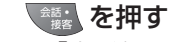

●「会話」のメニュー画面を表示させ ます。

「旅の指さし会話帳 韓国」を選択し、

検索画面を表示させます。

| 鷠 旅の指さし会話帳 韓国 🛛 🔲                      |       |  |
|----------------------------------------|-------|--|
| ⇒ あいさつ                                 | ⇒文化   |  |
| ⇒移動                                    | ⇒ひと・家 |  |
| □〉数字·買物                                | ⇨トラブル |  |
| ⇒時間                                    | ⇒その他  |  |
| ⇒食事                                    |       |  |
|                                        |       |  |
| 「開ビンター出版局<br>旅の指さし会話帳 韓国<br>④・②:検索方法切替 |       |  |

# 2 ▼で「□〉移動」を選択し、 🔤 を押す

| 🛄 旅の指さし会話帳 韓                           | E     |  |
|----------------------------------------|-------|--|
| ⇒あいさつ                                  | ⇒文化   |  |
| ➡ 移動                                   | ⇒ひと・家 |  |
| ⇒数字·買物                                 | ⇨トラブル |  |
| ⇒時間                                    | ⇒その他  |  |
| ⇒食事                                    |       |  |
|                                        |       |  |
| 「勝些シター出版局<br>旅の指さし会話帳 韓国<br>④ ①:検索方法切替 |       |  |

| 3▼で「乗り物」を選択し、 ●●を押す                                       | 5 を押して本文画面を表示                                                       |
|-----------------------------------------------------------|---------------------------------------------------------------------|
| <ul> <li>         ・・・・・・・・・・・・・・・・・・・・・・・・・・・・・</li></ul> | <ul> <li>         ばの指記会話帳 幅画         どこへ行きますか?         ぼ、</li></ul> |

### **4**「どこへ行きますか?」を選択し、 → を押す

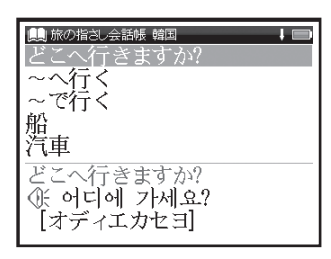

### 検索方法 3【条件検索】

複数の検索条件を入力することで検索対象を絞り込み、より効率的に検索することができます。

例 漢字源で「鍾」を音訓読み・部首画数・総画数の複数条件から調べる

検索画面を表示させ、 ▼で「□→親字検索」を選択し、 ● を押す

(表示画面の説明 🐼 22 ページ)

▼で「音訓読み」を選択

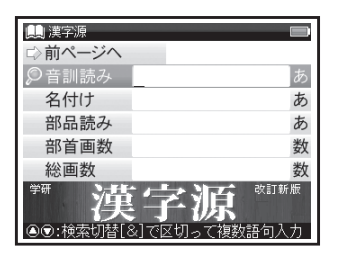

- ク 文字入力キーを使い、音読み(ここ
- では「しょう」)を入力
  - ご「部首画数」欄を選択し、
     漢字の部首画数(ここではご)を
     入力
  - ▶ で画面の候補表示から「金」を 選択し、 ●●● を押す

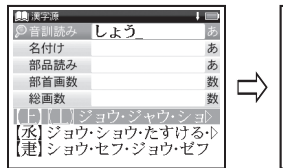

|   | (1) 漢字源 |      | t‡ 🖿 |
|---|---------|------|------|
|   | 音訓読み    | しょう  | あ    |
|   | 名付け     |      | あ    |
|   | 部品読み    |      | あ    |
| 5 | ❷部首画数   | 8    | 数    |
| ſ | 総画数     |      | 数    |
|   | 糸金長     | 門阜隶隹 | 雨    |
|   | 青 青 非   | 食鼡斉  |      |
|   |         |      |      |

・「鍾」の部首は「金へん」で部首画数は8画です。

- **3** を押して総画数(ここでは ○ □) を入力
  - 候補表示画面に「鍾」が表示され ます。
  - ▼で「鍾」を選択

| 🛄 漢字源             |           | 1 📖 |  |
|-------------------|-----------|-----|--|
| 音訓読み              | しょう       | あ   |  |
| 名付け               |           | あ   |  |
| 部品読み              |           | あ   |  |
| 部首画数              | 金         | 数   |  |
| ₽総画数              | 17_       | 数   |  |
| 【鍬】『鍫』シ           | /ュウ・シウ・ショ | ウ▷  |  |
| 【鍾】ショウ・シュ・あつまる・あ▷ |           |     |  |
| 【鍤】ソウ・サフ・ショウ・セフ・▷ |           |     |  |
|                   |           |     |  |

- 条件を設定しているとき、さらに条件を 追加するために入力欄を移動する場合は
   を使用します。
- ・候補表示画面に複数の候補がある場合は
   ▲▼を押して選択します。

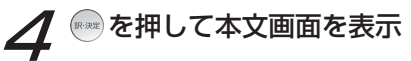

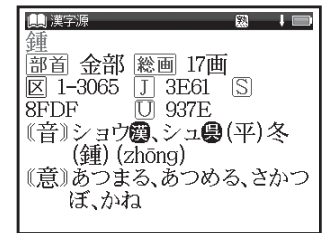

部首画数は1~17 画まで入力できます。

総画数は1~34 画まで入力できます。

基本の検索方法

### 同じコンテンツで別の語句を続けて調べる

/ コンテンツの本文画面を表示

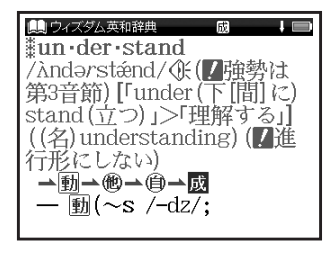

### 2 本文画面を表示したまま、文字 入カキーで語句(ここでは[red]) を入力

●画面が切り替わり、入力欄に文字が 入力されます。

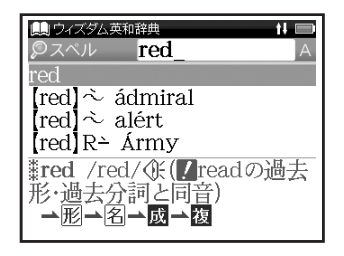

#### 複数辞書検索を使う

調べたい語句、成句または例文を複数のコンテンツから同時に調べることができます。

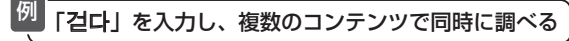

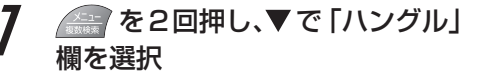

| 📔 複数辞書検索   |    |
|------------|----|
| 読み         | あ  |
| $\wp$ Nングル | フト |
| スペル        | A  |
| 成句         | A  |
| 例文         | A  |
|            |    |
| 複数辞書       | 検索 |
| ◎◎:検索方法切替  |    |

2 「ハングル」欄に「걷다」と入力
▼ で画面の候補表示から「 1988
2 ご다<sup>2</sup>」を選択し、 ● を押す
(ハングルを入力する 100 38 ページ)

| - 🔲<br>가 |
|----------|
|          |
|          |
|          |
|          |
|          |
|          |
|          |

 同様の手順でかなは「読み」欄、アルファベット は「スペル」欄に入力し、調べることができます。

### 便利な検索方法

### 入力した英単語を含む成句や例文を調べる

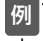

「take」と「into」を使った成句を複数の コンテンツで同時に調べる

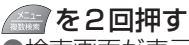

●検索画面が表示されます。
 「成句」欄に「take」 № 「into」と入力
 画面の候補表示から「空英或 take A into consideration」を選択
 ∞ を押す

(検索方法1) (207 42ページ) (成句・例文を検索する) (207 51ページ)

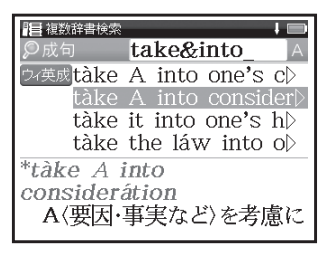

- 例文の場合も同様の手順で「例文」欄にアル ファベットを入力し、調べることができます。
- 複数の単語を「&」で結んで入力すると、 入力した単語をすべて含む成句または例文 を検索することができます。

#### 複数辞書検索の候補表示で表示される アイコンとコンテンツ・検索モード

| [工韓日] | エッセンス韓日辞典     |
|-------|---------------|
| 工日韓   | エッセンス日韓辞典     |
| デ韓日   | デイリーコンサイス韓日辞典 |
| デ日韓   | デイリーコンサイス日韓辞典 |
| キタ韓   | キクタントラベル韓国語   |
| ウィ英和  | ウィズダム英和辞典     |
| ウィ英成  | ウィズダム英和辞典(成句) |
| ウィ英例  | ウィズダム英和辞典(例文) |
| ウィ和英  | ウィズダム和英辞典     |
| ウィ和例  | ウィズダム和英辞典(例文) |
| 新明解   | 新明解国語辞典       |
| 漢字源   | 漢字源           |
|       |               |

### 便利な検索方法

#### 成句・例文を検索する

ウィズダム英和辞典では、英語の成句と例文を検索することができます。

🦉 ウィズダム英和辞典で「get」を使った成句を調べる

### 7 慶を1回押す

- ●ウィズダム英和辞典の検索画面を表示させます。
  - 「成句」欄に単語(ここでは「get」) を入力
  - ●入力した単語をすべて含む成句が候 補表示されます。

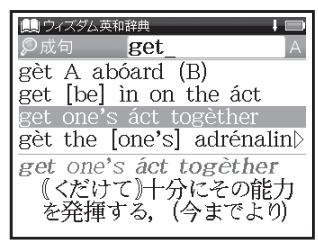

- 複数の単語を入力する場合は、単語の後に
   を押し「&」を入力してから次の単語を
   入力します。入力した単語をすべて含む
   成句が表示されます。
- ・「&」は成句検索と例文検索では入力でき ますが、スペル検索では入力できません。
- 成句・例文検索で同じ文字を「&」で区切って 重複入力した場合でも、検索結果は変わり ません。

### 2 ▼で成句(ここでは[get one's áct togèther])を選択し、 を 押す

●成句の本文画面が表示されます。

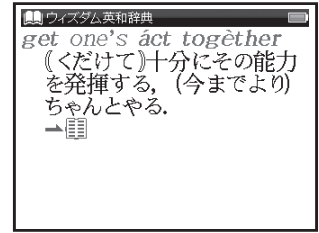

- 本文画面上に 印 がある場合は、検索した 成句が記述された語の本文内容を参照する ことができます。
   (検索した成句や例文の本文内容を参照する)

🐷 53 ページ)

 ・同様の手順で検索画面の「例文」欄に単語を 入力すると、入力した単語をすべて含む例文 が表示されます。

#### 検索した成句や例文の本文内容を参照する

成句および例文の検索結果画面で → 🗐 にジャンプすると、その成句や例文が記述された語の本文内容 を参照することができます。

|                                                                     | 2 → 間 が反転されている状態で   2 ∞ を押す                                                                                                    |
|---------------------------------------------------------------------|----------------------------------------------------------------------------------------------------|
| get one's áct togèther<br>《くだけて》十分にその能力<br>を発揮する、(今までより)<br>ちゃんとやる. | <ul> <li>              ect one's áct togèther             《くだけて》十分にその能力             を発揮する、(今までより)             ををんとやる。      </li> <li>             act /ækt/①[原義は「行わ             れたこと」]((名) action,             actor, (形) active,             actual)      </li> </ul> |

(参照ジャンプをする 🕼 62 ページ)

・ 手順2の後 を押すと、全面表示されます。

#### ワイルドカード検索をする

曖昧な語句はわかる部分のみを入力し、不明な部分は「?」(クエスチョン)または「\*」(アスタリスク)を 入力して検索することができます。

不明な文字の代わりに入力する「\*」と「?」をワイルドカードといいます。「\*」は文字数を 指定しないことを意味します。「?」は1つで1文字のみ指定します(「??」と入力すれ ば2文字を指定したことになります)。「?」を入力するにはえを1回押し、「\*」を入 力するにはえを2回押します。「\*」は1ヶ所のみ入力できます。

| ワイルドカード検索が使用できるコンテンツ・ | 検索モード               |
|-----------------------|---------------------|
| エッセンス韓日辞典(ハングル)       | エッセンス日韓辞典(読み)       |
| デイリーコンサイス韓日辞典(ハングル)   | デイリーコンサイス日韓辞典(読み)   |
| キクタントラベル韓国語(ハングル)     | ウィズダム英和辞典(スペル)      |
| ウィズダム和英辞典(読み)         | 新明解国語辞典(読み)         |
| 漢字源(読み)               | 複数辞書検索(読み・ハングル・スペル) |

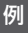

ウィズダム英和辞典で「菊 (Chrysanthemum)」 のつづりを「\*」を使って調べる

### 🏼 を 1 回押す

● ウィズダム英和辞典の検索画面を表示させます。

### 「スペル」欄に「chr\*m」と入力

 ● [chr]で始まり、最後が「m」の単語が 候補表示されます。

| <ul> <li>         ・・</li> <li>         ・</li> <li>         ・</li> <li></li></ul> |   |
|----------------------------------------------------------------------------------------------------|---|
| Christendom                                                                                                    | _ |
| chromium                                                                                                    |   |
| chrysanthemum                                                                                                    |   |
| † <b>chry·san·the·mum</b><br>/krəsắn0īməm, −zǎn−/係<br>名                                                                                                    |   |

• この場合、検索対象となる単語の文字 数に指定はありません。 例 デイリーコンサイス韓日辞典で語尾に「학」の
つく語句を調べる

### 検索画面を表示させ、「ハングル」 欄に「\* す」と入力

●「す」が語尾につく語句が候補 表示されます。

(表示画面の説明 22 ページ) (ハングルを入力する (27 38 ページ)

| (則) デイリーコンサイス韓日辞典           |
|-----------------------------|
| <b>오</b> ハングル <u>*약</u> _ 가 |
| 개학(開學)                      |
| 견학(見學)                      |
| 고고-학(考古學)                   |
| 고학(苦學)                      |
| *개학(開學) /kɛhak/ ④           |
| 名[[하自]]                     |
| (学校の)始業;授業が始まる              |
|                             |

### 便利な検索方法

「orange」の2文字目が「r」か「I」か曖昧な場合、ウィズダム英和辞典で「?」を使って調べる

### 🦉 を 1 回押す

●ウィズダム英和辞典の検索画面を 表示させます。

「スペル」欄に「o?ange」と入力

●該当する単語が候補表示されます。

| 🛄 ウィズダム英和                         | 辞典                             |
|-----------------------------------|--------------------------------|
| Øスペル                              | o?ange_ A                      |
| orange                            |                                |
|                                   |                                |
|                                   |                                |
| -                                 | 11 1 1                         |
| ‡or•ange                          | $/ \operatorname{orrin}(d) 3,$ |
| (IT-  )T-, -<br>  社会教() - (谷) 1-3 | -(ə) N (d) 3/ QE ( /           |
| 畑労は用り                             | 크 보[1]                         |

- この場合、検索対象となる単語の文字数は
   6文字で、2文字目は指定しないということになります。「?」は、単語の文字数がわかっているときの検索に便利です。
- 該当する候補がない場合は、「見出し語にありません」と表示されます。
- ワイルドカード検索をする際に「\*」を 使った場合、検索時間が長くなることがあ ります。途中で検索を中止する場合は、 を押してください。

### イヤホンを使う

付属のイヤホンを本機上側のイヤホン端子に接続すると、イヤホンで音声を聞くことができます。 (各部の名称 〔② 19 ページ) (音量調整 〔③ 29 ページ)

• イヤホンのプラグはしっかりと奥まで差し込んでください。

音声ファイルを聞く

コンテンツに収録されている韓国語と英語のネイティブ発音などの音声ファイルを聞くことができます。

**7** ウィズダム英和辞典「affluence」 の本文画面を表示

| Щ¢ | 7イズダム英和辞典           |
|----|---------------------|
| af | flu-ence /æfluəns/@ |
| 名  | ① (かたく)             |
| 1  | (経済的な)豊かさ,裕         |
|    | 福,富裕.               |
| 2  | (言葉などの)豊富さ.         |
| 3  | (舌))[時にan ~](水など    |
|    | の流入                 |
|    | ->/ (/() <-         |
|    |                     |
|    |                     |

 ● を押す
 ●ネイティブ音声ファイルが再生 されます。

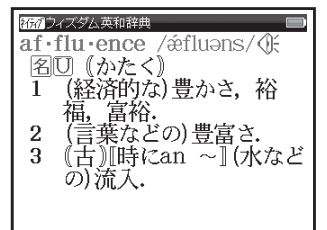

(音声ファイルを聞くその他の方法 😥 59 ページ)

音声を聞く

#### TTS 発音(合成音声による発音)を聞く

本文画面などで韓国語や英語の単語や文章を選択し、その発音を合成音声で聞くことができます。

7 デイリーコンサイス日韓辞典「またたく【瞬く】」の本文画面を表示し、

●画面上の⑤が青色になります。

▶ で反転部分を最後の文字または 単語まで広げる

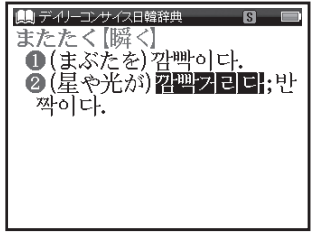

• 選択範囲を解除する場合は、 📧 を押しく ださい。

● を押す
 ●TTS 発音が再生されます。

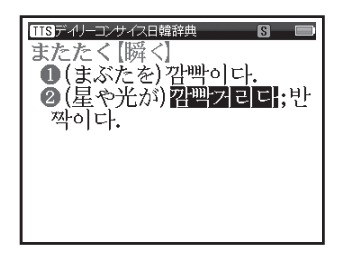

- 韓国語と英語以外の言語には対応しておりません。また上記の言語と他の言語や記号を一緒に選択した場合は、選択した表記通りに読み上げない場合があります。
- TTS 発音は本文画面で韓国語または英語を
   ごごご で選択できる場合に使用できます。

#### 音声ファイルを聞くその他の方法

1つの見出し語に複数の音声ファイルが収録 されている場合は、連続して再生されます。 (\*が表示された画面では<u>\*\*\*\*\*\*\*</u>を押し、 (\*を選択して を押しても、同様に音声を 再生することができます。その場合選択し た音声ファイルのみ再生されます。

### TTS 発音について

本製品のTTS 発音機能はキヤノン株式会 社のPureTalk™を使用しています。 韓国語と英語が混在した文章を選択した場 合、韓国語のTTSにて文章を読み上げます。 TTS 発音機能は一切の誤りなく文章を読み 上げることを保証するものではありません。 TTS 発音機能の使用により発生した損害、 逸失利益、または第三者からのいかなる請 求についても、当社および使用許諾権者で は一切その責任を負えませんので、あらか じめご了承ください。

#### 指定したコンテンツへジャンプする

調べた言葉の意味や、例文の中に使われている単語を選択し、他の「コンテンツ」または参照見出しに 移ってそれらの意味をさらに詳しく調べることができます。

例 エッセンス日韓辞典「おもしろい」の本文画面から「書미」の和訳を調べる

7 本文画面を表示させ、 を押す ● ⑤ が画面右上に表示されます。 ▼▶ で本文中の「多미」を反転表示 (2文字以上の語句を選択する場合((~~))

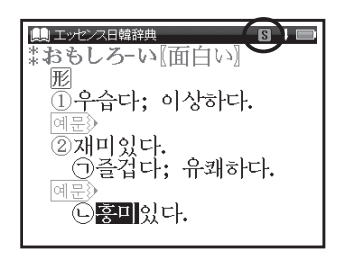

・ジャンプを解除する場合は、 🔊 を押してください。

2 ● を押す ●ジャンプ先が候補表示されます。 ジャンプ先 (ここでは「■200 高・ロー 【興味】」)を指定

| <ul> <li>              →マンプを可</li></ul> |
|-----------------------------------------|
| 흥:미【興味】<br>団<br>興味(きょうみ).               |

## マルチジャンプ機能を使う

#### (いき)を抽す 前の画面に戻る ▶エッセンス韓日辞典の「**흥ェ미** 1 つ前の画面に戻るときは、「副を押す 【興味】の本文画面が表示されます。 ジャンプ後の本文画面で 感を押すと、 ジャンプ先選択の画面に戻ります。 🛄 エッセンス韓日辞典 服褐 亭口[胴味] 2文字以上の語句を選択する場合 興味(きょうみ). ・ジャンプしたい語句が2文字以上である ---롭다 場合は、 を押した後 ▼ ▶ で反転 형 비불 興味がある(わく);おもし 部分を選択したい語句の最初の文字まで ろみがある. 移動させます。 を再度押すと画 面上の ⑤ が 青色になります。その後、 ▶ を 2 語以上の候補がある場合は、候補表示され 押して反転部分をひろげてください (英単

ますので▲▼でジャンプ先を指定します。 候補が1つしかない場合、直接その語の 本文画面にジャンプします。

語の場合は、1単語ごとに選択されます)。 ⟨№3⟩を押すとジャンプを解除します。 韓国語が選択された場合、ジャンプ先になるコンテンツ エッセンス韓日辞典 デイリーコンサイス韓日辞典 キクタントラベル韓国語 英語が選択された場合、ジャンプ先になるコンテンツ

ウィズダム英和辞典 日本語が選択された場合、ジャンプ先になるコンテンツ エッヤンス日韓辞典 デイリーコンサイス日韓辞典 ウィズダム和英辞典 新明解国語辞典 漢字源

マルチジャンプ機能を使う

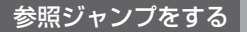

本文画面に「
」が表示された場合は、その語の参照項目にジャンプすることができます。

例 ウィズダム和英辞典で「エコロジー」の参照項目「エコ」にジャンプする

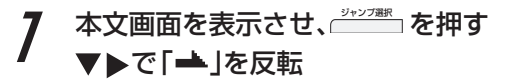

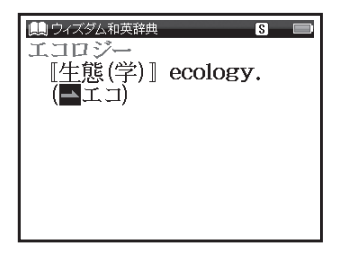

2 ※ を押し、参照項目の本文画面へ ジャンプする

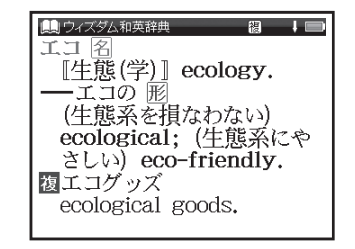

### スペルチェック機能を使う

例

英単語のつづりがはっきりわからないときは、曖昧なつづりのまま候補を絞り込むことができます。

・ ウィズダム英和辞典で「fizical」と入力し、「physical」を調べる

7 検索画面を表示し、「スペル」欄に 曖昧なつづりの英単語(ここでは 「fizical」)を入力

| <ul> <li>         ・・・・・・・・・・・・・・・・・・・・・・・・・・・・・</li></ul> |
|-----------------------------------------------------------|
| fizz                                                      |
| fizzle                                                    |
| fizzy                                                     |
| fjord, fiord                                              |
| †fizz /fiz/⊕                                              |
| 1 『時にa ~』シューシュー                                           |

- ●入力した文字にスペルチェックが かけられ、候補または該当する英単 語が画面に表示されます。

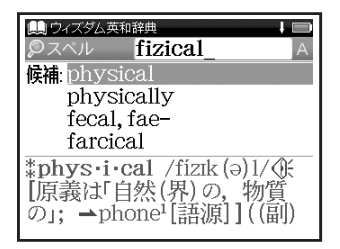

入力した文字の候補となる単語がある場合は「候補:」欄に、一致する単語がある場合は、
 「該当:」欄に表示されます。

## スペルチェック機能を使う

# **3** 調べたい英単語 (ここでは [physical\_])を選択し、 ● を押す

●本文画面が表示されます。

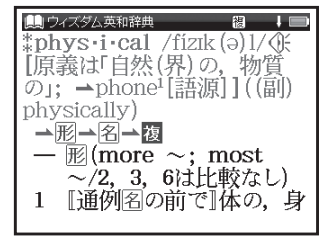

スペルチェック機能が使用できるコンテンツ・検索モード

ウィズダム英和辞典(スペル)

### 関連語句を調べる

コンテンツの本文画面右上に関連語句アイコンが表示されている場合は、その見出し語を使った成句、 複合語、派生語、慣用連語、熟語を表示することができます。

ウィズダム英和辞典で本文画面から成句のリストを表示する

 「carry」の本文画面を表示
 ●画面右上に感が表示されている ことを確認します。

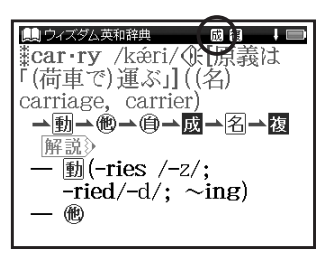

> 調べたい成句(ここでは「càrry A abóut」)を選択

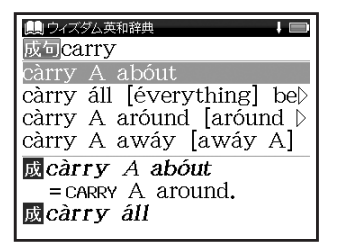

• 「carry」では手順1の画面で ())// を2回 押すと、複合語のリストが表示されます。

### 関連語句を調べる

| 3 応知を押す                                                                                                    | 本文画面に表示される関連語句                          | アイコン                   |
|----------------------------------------------------------------------------------------------------|-----------------------------------------|------------------------|
| ● 本文画面が表示されます。                                                                                                    | コンテンツ                                   | 関連語句アイコン               |
| ● ウィズダム英和辞典 回 日 ■ 成 càrry A abóut = CADBY A around                                                                                                    | エッセンス韓日辞典                               | ।<br>圏 複合語             |
| Image: Construction of the second second | エッセンス日韓辞典                               | 攌 複合語<br>颲 熟語          |
| 《文》〈人・組織などが〉 (闘い<br>などで) 大成功を収める,<br>圧勝する.                                                                                                    | デイリーコンサイス韓日辞典                           | 赋 成句<br>檀 複合語<br>脈 派生語 |
| <ul> <li>・関連語句アイコンの種類と数は、コンテンツや単語により異なります。</li> <li>・ MAXAMATER を押し、関連語句のリスト画面が一巡</li> </ul>                                                                                                    | デイリーコンサイス日韓辞典<br>ウィズダム英和辞典<br>ウィズダム和英辞典 | 」 成句                   |
| すると本文画面に戻ります。                                                                                                    | 新明解国語辞典                                 | 慣 慣用連語                 |
|                                                                                                    | 漢字源                                     | (熟)熟語                  |

今までに調べた語句を一覧表示させ、見出し語を引き直すことができます。

### 各コンテンツの履歴を表示する

ウィズダム英和辞典で調べた「beyond」を引き直す

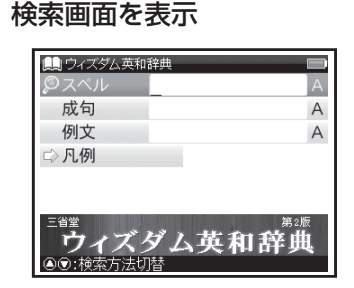

 ここでは例として検索画面からの操作方法 を紹介していますが、その他の画面からも同 様の手順で履歴を表示することができます。 2 ● を1回押す ● 選択したコンテンツで今までに調べ

> た語句の履歴が表示されます。 調べたい英単語(ここでは「be-

調へにい央単語(ここ yond」)を選択

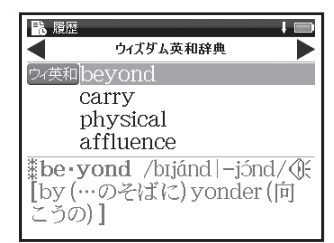

 ・ ● を押し、その他のコンテンツの履歴リスト に移動することができます。

### 履歴機能を使う

3 🖙 を押す

ウィズダム英和辞典 **åbe•yond** /bījánd|−jónd/∰ [by (…のそばに) yonder (向 こうの) →前→副→名 前 [[方向]]…の向こう(側) に, …を越えて 例文

・履歴は、最新のものから合計 500 件まで 記憶されます(履歴が 500 件以上になった 場合は、新しく語句を調べる度に、古いもの から順に消去されていきます)。新しく記憶 された語句は上に、古いものは下へと順に 表示されます。

#### 「すべて」の履歴を表示する

コンテンツを指定せずにすべてのコンテンツの 履歴を表示することができます。

- メニュー画面を表示させた状態で ● 1回押すか、前ページ手順2の画面で ■ を押す
- ●「すべて」の履歴リストを表示することが できます。

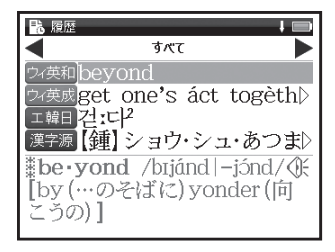

### 履歴を削除する

7 67ページ手順2の画面で <u>■ 87</u> を押す

●履歴削除の画面が表示されます。

| <b>1</b> 8 / | 覆歴 ↓ ■                                                                |
|--------------|-----------------------------------------------------------------------|
|              | ウィズダム英相辞典                                                             |
| (D4-3        | 新<br>beyond                                                           |
|              | 履歴削除                                                                  |
|              | 選択されている履歴のみ削除<br>すべて削除                                                |
| 382 at       | はいしいえ                                                                 |
| *b           | <del>- yond 701,0001 - 15007</del> (F<br>y (…のそばに) yonder (向<br>5の) ] |

2 「選択されている履歴のみ削除」
を選択

**◆ で「はい」を選択し、**●● を押す
●選択した履歴が削除され、履歴リスト

▶選択した腹腔か削除され、腹腔リス 画面に戻ります。

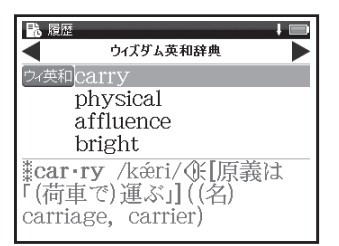

#### コンテンツごとにまとめて削除する

前ページ手順2で「すべて削除」を選択 ◀▶で「はい」を選択し、 <sup>●●</sup>を押す

- 選択したコンテンツの履歴がすべて削除 されます。
- 全コンテンツの履歴をまとめて削除する場合 は、「すべて」の履歴リストから行います。

#### 履歴機能が使用できるコンテンツ・検索モード

エ韓日 エッセンス韓日辞典 エ日韓 エッセンス日韓辞典 デ日韓 デイリーコンサイス日韓辞典 デ韓日 デイリーコンサイス韓日辞典 キタ韓キクタントラベル韓国語 ウィ英和 ウィズダム英和辞典 | ウィズダム英和辞典(成句) ウィズダム英和辞典(例文) ウィ英例 ウィズダム和英辞典 ウィズダム和英辞典(例文) ウィ和英 新明解 新明解国語辞典 漢字源漢字源 旅の指さし会話帳 韓国 旅の指さし会話帳 アメリカ 旅/韓 旅/米 BZ/韓 ビジネス指さし会話帳 韓国語 旅/JK 旅の指さし会話帳 JPN 【韓国語】 食/韓 食べる指さし会話帳 韓国 レ<br />
広接客<br />
レストラン・お店で使う接客フレーズ 林族 「ホテル・旅館で使う 接客フレーズ

・凡例、付録など検索モードなどにより、履歴が残らない場合があります。

電子辞書を上手に活用する

単語帳を使う

例

#### 覚えたい語句を単語帳に登録し、表示する

ウィズダム英和辞典で「bright」を単語帳に登録し、表示する

7 本文画面を表示させ、 <sup>■2</sup>/●画面に「単語帳に登録されました」 とメッセージが表示され、表示中の 単語が単語帳に登録されます。

| <ul> <li>一 配(~er; ~est)</li> <li>1 〈日光・明かりなどが〉輝い<br/>ている; 〈物の表面が〉光</li> </ul> |
|-------------------------------------------------------------------------------|

・単語帳の最大登録数は 1,000 件です。

2 - を2回押し、単語帳画面を表示 コンテンツ(ここでは「すべて」) を選択

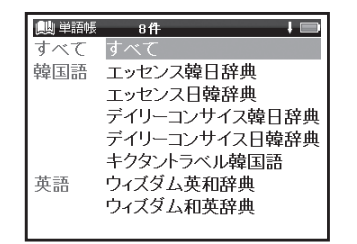

 登録した総単語数が多い場合やコンテンツ 名から調べたい場合は、コンテンツ名を選 択します。

## 単語帳を使う

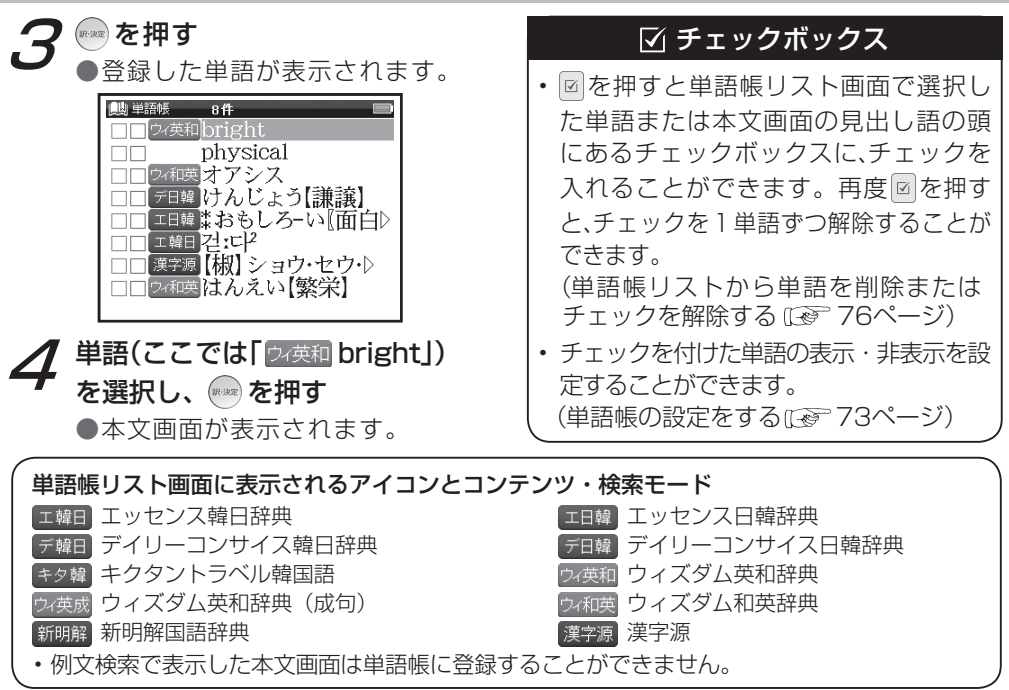
## 単語帳の設定をする

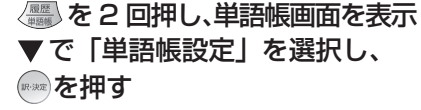

| 📖 単語帳 | t 🗩           |
|-------|---------------|
| 韓国語   | デイリーコンサイス韓日辞典 |
|       | デイリーコンサイス日韓辞典 |
|       | キクタントラベル韓国語   |
| 英語    | ウィズダム英和辞典     |
|       | ウィズダム和英辞典     |
| 国語    | 新明解国語辞典       |
|       | 漢字源           |
| 設定    | 単語帳設定         |
|       |               |

# 2 ▲▼で設定したい項目を選択し、 4 ▶ で内容を選択

「設定終了」を選択し、一を押して 設定内容を保存

| 鶰 単語帳            |   |      |   |
|------------------|---|------|---|
| 単語表示順            | < | 登録   | > |
| チェック表示順          | < | なし   | > |
| チェック済単語          | < | 表示する | > |
| 表示方法             | < | 全表示  | > |
| 設定終了             |   |      |   |
|                  |   |      |   |
| ④️⃣:項目切替 ④▣:設定変更 |   |      |   |

|         | 登録単語の実子順度を設定   | 登録 (登録順に表示)                    |
|---------|----------------|--------------------------------|
| 単語表示順   | 豆球半部の衣小順庁で設た   | アルファベット(韓国語ならハングルの字母順、         |
|         |                | 日本語なら五十音順に表示)                  |
|         | チェック这る出話の主三順向  | なし(チェックの有無で表示順を指定しない)          |
| チェック表示順 | を設定(初期設定は「なし」) | 先(チェック済みの単語から順に表示)             |
|         |                | 後(チェックなしの単語から順に表示)             |
| チェック済単語 | ☑を付けた単語の表示を設定  | 表示する(チェック済みの単語を表示)             |
|         | (初期設定は「表示する」)  | <b>表示しない</b> (チェック済みの単語を表示しない) |
| 表示方法    | 単語帳の★文両面の実テな訊  | <b>全表示</b> (本文画面をすべて表示)        |
|         | 宇山阪の本文画面の衣がを改  | マーカーを隠す(本文画面のマーカーを引いた          |
|         | 化 (初期設定は「主衣小」) | 箇所を隠して表示)                      |

•「アルファベット」順はコンテンツにより順不同になることがあります。

## 単語帳のデータを削除する

1単語ずつ削除する

単語帳リストから削除したい単語 画面を表示し、「
「
「
「
「
」
を
押す

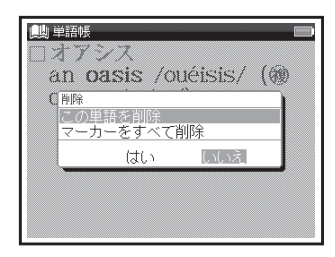

- 「この単語を削除」を選択 (ここでは[空⁄∞域オアシス])の本文 🧲 ◀で [はい]を選択し、 🔤 を押す
  - ●「単語を削除しました」とメッセージ が表示され、表示中の単語が単語帳 から削除されます。

| 典単紙 ■<br>□オアシス<br>an oasis /ouéisis/ (物<br>oases /-si:z/). |  |  |  |
|------------------------------------------------------------|--|--|--|
| 単語を削除しました                                                  |  |  |  |
|                                                            |  |  |  |

単語帳を使う

単語帳リストから単語を削除またはチェックを解除する

7 単語帳リスト画面を表示し、▼で削 除したい単語(ここでは「すべて」→ 「20週 physical」)を選択

| 🛄 単語帳 7件 🔲                |
|---------------------------|
| □□□マー英和bright             |
| □□ physical               |
| □□ テ目韓 けんじょう【謙譲】          |
| □□ ===== #おもしろ-い【面白▷      |
| □□ エ韓日 걷 I 다 <sup>2</sup> |
| □□ 漢字源 【椒】 ショウ・セウ・▷       |
| □□ウィ和英はんえい【繁栄】            |
|                           |
|                           |

2 ●「単語,マーカー削除,チェック解除」の画面が表示されます。

| 📖 単語帳               | 7件 🗩                           |
|---------------------|--------------------------------|
|                     | bright                         |
| 単語,マーカー削除           | 🗼 チェック解除                       |
| 単語削除                | 選択している単語                       |
|                     | Fェック済みの単語<br>リスト上の全単語          |
| マーカー削除道             | 選択している単語のマーカー<br>Fェック済み単語のマーカー |
| チェック解除し             | ノスト上の全単語のマーカー<br>ノスト上の全単語のチェック |
| · - · · · · · · · · |                                |
|                     |                                |
|                     |                                |

## 3 以下の項目から削除したい内容に 応じて項目を選択

| 選択している単語  | リスト上で選択した単語<br>のみ削除                                                                                                    |  |
|-----------|----------------------------------------------------------------------------------------------------|--|
| チェック済みの単語 | チェック済み単語のみ<br>削除                                                                                                    |  |
| リスト上の全単語  | 各コンテンツの単語帳<br>ごと、または登録されて<br>いるすべての単語を削除<br>・削除したいコンテンツの<br>単語帳を表示させると、<br>選択したコンテンツのす<br>べての単語を削除します。<br>・単語帳画面で「すべて」を<br>選ぶと、単語帳に登録され<br>たすべての単語を削除します。 |  |
| リスト上の全単語の | リスト上の全単語の                                                                                                    |  |
| チェック      | チェックを解除                                                                                                    |  |

 「マーカー削除」については下記を参照ください。
 (単語帳リストからマーカーを削除する 81ページ)

## ▲▼で項目を選択し、 🔤を押す

- ▲で「はい」を選択し、●を押す
   ●選択した単語、チェック済みの単
   語またはリスト上の全単語が削除
   されるか、チェックが削除されます。
- ・ 選択した単語帳に単語が登録されていない 場合は、「単語が登録されていません」とメッ セージが表示されます。
- 選択した単語帳で登録された単語にチェック マークが付いていない場合は、「チェック済 みの項目はありません」とメッセージが表示 されます。
- ・ 削除しない場合は、 🔊 を押すか「いいえ」 を選択し、 👓 を押します。

マーカー機能を使う

登録した単語帳の本文中にマーカーを引く

単語帳に登録した任意の単語の本文にマーカー (3色まで)を引くことができます。

- 7 単語帳リスト画面を表示して単語 を選択し、●●を押す ●本文画面を表示させます。
  - \_\_\_\_\_ を押す

●Ѕが画面右上に表示されます。

▼▶ でマーカーを引きたい箇所の 文頭に反転部分をあわせ、 <sup>→・・ン™</sup>を 押す

●画面右上の ⑤ が青く反転します。

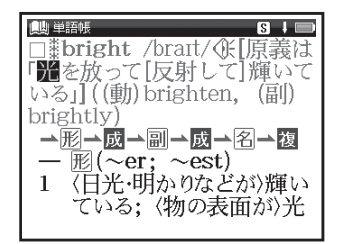

## **2**▼▶でマーカーを引きたい箇所の 終わりまで反転させる

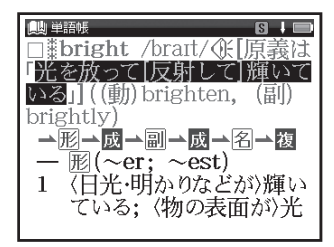

電子辞書を上手に活用する

## 単語帳を使う

\*\*\*\*イズマーカー を押す

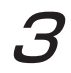

●マーカーの色を選択するメニュー が表示されます。

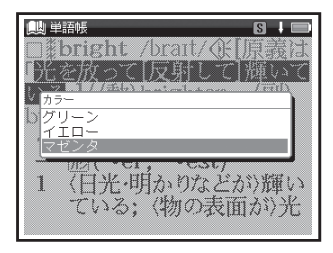

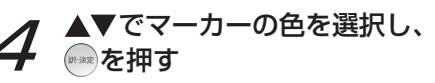

●選択した色のマーカーが引かれます。

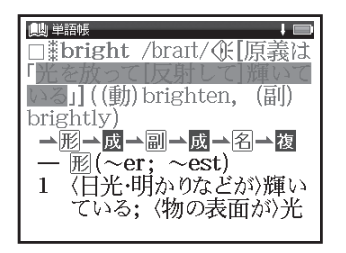

- ・登録した単語1つにつき、10ヶ所までマー カーを引くことができます。
- マーカーを引くと、単語帳リスト画面の右側のボックス(□)がグレーになります。

単語帳を使う

#### 本文中のマーカーを削除する

マーカーを引いた箇所の一部分のみを削除する ことができます。

7 前ページ手順4の画面にて <u>ジャンプ部に</u> を押す

反転部分をマーカーを削除したい 箇所の最初の文字または単語に移 動し、再びご????! を押す

▶で削除したい箇所の終わりまで 反転させ\_<sup>2000</sup>を押す

●画面に「選択されているマーカーを削除 します」とメッセージが表示されます。

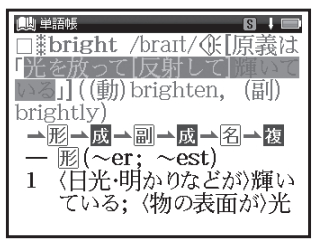

## 👩 🖣 で [はい]を選択し、🔤を押す

 ●「マーカーを削除しました」とメッ セージが表示され、選択されたマー カーが削除されます。

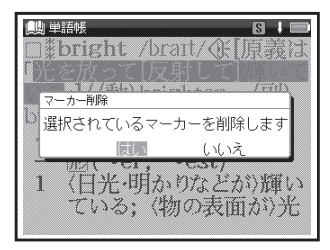

 本文画面を表示した状態で、複数のマーカー を一度に削除する場合は、75ページ手順1 のメッセージ画面を表示し、▼で「マーカー をすべて削除」を選択します。
 で「はい」
 を選択し、
 を押すと本文画面のマーカーを すべて削除することができます。

単語帳を使う

単語帳リストからマーカーを削除する

7 単語帳リスト画面で (<sup>2000</sup>)を押す ●「単語,マーカー削除,チェック解除」 の画面が表示されます。

| 🛄 単語帳 7件 🔲          |
|---------------------|
| ■■Pr英和bright        |
| 単語,マーカー削除,チェック解除    |
| 単語削除 選択している単語       |
| チェック済みの単語           |
| マーカー削除選択している単語のマーカー |
| チェック済み単語のマーカー       |
| リスト上の全単語のマーカー       |
| チェック解除リスト上の全単語のチェック |
|                     |
|                     |
|                     |

## **2**「マーカー削除」の項目から削除したい内容に応じて選択

| 選択している単語          | リスト上で選択した単語                                                                                                    |
|-------------------|----------------------------------------------------------------------------------------------------|
| のマーカー             | のマーカーのみ削除                                                                                                    |
| チェック済み単語          | チェックを付けた単語の                                                                                                    |
| のマーカー             | マーカーのみ削除                                                                                                    |
| リスト上の全単語<br>のマーカー | <ul> <li>各コンテンツの単語帳ごと、または登録されているすべての単語のマーカーを削除</li> <li>・削除したいコンテンツの単語帳を表示させると、選択した単語帳のすべての単語のマーカーを削除します。</li> <li>・単語帳画面で「すべて」を選ぶと、単語帳に登録されたすべての単語のマーカーを削除します。</li> </ul> |

電子辞書を上手に活用する

## 3▲▼で項目を選択し、 📟 を押す ∢で「はい」を選択し、 📟 を押す

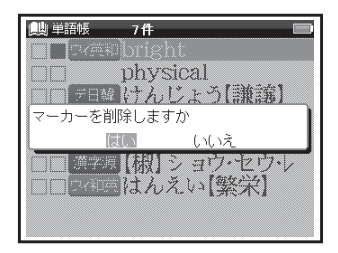

- マーカーを消すと、単語帳リスト画面の右側のボックス(■)が白色に戻ります。
- 選択した単語や単語帳の中の単語にマーカー が引かれていない場合は、「マーカーが登録 されていません」とメッセージが表示され ます。

## マーカーを引いた項目を隠す

単語帳設定の「表示方法」で「マーカーを隠す」 を選択後、「設定終了」を選択し。を押すと、<u>単</u> 語帳に登録された単語の本文画面でマーカーを引 いた項目が隠されて表示されます。暗記をしたり、 どの程度理解できたかを確認するのに便利です。 (単語帳の設定をする 〔27 73 ページ)

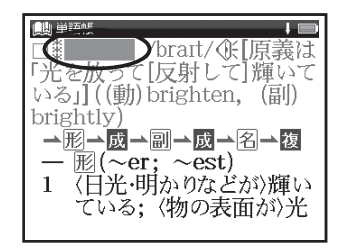

●を押すと、隠されていた箇所が表示されます。再度
 ●を押すと次のマーカーを引いた単語に進みます。

## 単語帳を使う

- 「マーカーを隠す」の表示画面では単語帳の データ削除はできません。単語帳リスト画面 から削除するか、マーカーを引いた箇所を表 示させてから削除することができます。
- 「マーカーを隠す」を選択している場合、
   単語帳リストにはマーカーを引いた単語のみ表示されます。

電卓を使う

文字入力キーやバーチャルキーを使って、四則計算やパーセント計算などをすることができます。

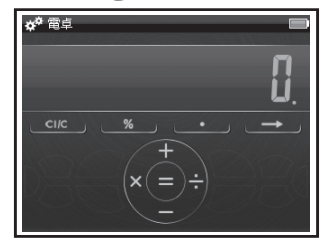

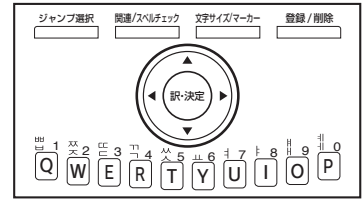

計算を行う前に、 を押してください。

| 計算例                             | 操作                   | 表示    |
|---------------------------------|----------------------|-------|
| ▼一般計算                           |                      | ~     |
| 140 - 35 + 22 = 127             | 140 ▼ 35 ▲ 22 📼      | 127.  |
| (誤) 2 × 2 →<br>(正) 2 × 3=6      | 2 < 2 18/188 3 (8.8) | 6.    |
| (誤) 2×5.5→<br>(正) 2×5.6=11.2    |                      | 11.2  |
| 9 ÷ 5 × 3.2 + 7= 12.76          | 9▶5 ◀3 ﷺ 2▲7 🕬       | 12.76 |
| (2+4) ÷ 3 × 8.1 = 16.2          | 2▲4▶ 3◀ 8 ≝ 1 🛤      | 16.2  |
| ▼自乗・累乗計算                        |                      |       |
| $4^2 = 16$                      | 4                    | 16.   |
| ● ◀の後続けて ●を(n-1)回押すと、n 乗が得られます。 |                      |       |

| ▼逆数計算                                                                         |                    |        |           |  |
|-------------------------------------------------------------------------------|--------------------|--------|-----------|--|
| $\frac{1}{5} = 0.2$                                                           | 5 🕨 🕬              |        | 0.2       |  |
| ●▶の後続けて 🔤を押すと、逆数が                                                             | 求められます。            |        |           |  |
| ▼定数計算                                                                         |                    |        |           |  |
| 2 + 3 = 5                                                                     | 2 🔺 3 🔤            |        | 5.        |  |
| <u>4+3</u> =7                                                                 | 4                  |        | 7.        |  |
| $1 - \frac{2}{2} = -1$                                                        | 1▼ 2∞              |        | -1.       |  |
| $2 - \overline{5} = 0$                                                        | 2                  |        | 0.        |  |
| $2 \times 3 = 6$                                                              | 2 4 3 📾            |        | 6.        |  |
| <u>2</u> ×4=8                                                                 | 4 (secord          |        | 8.        |  |
| $6 \div 3 = 2$                                                                | 6 ► 3 (max)        |        | 2.        |  |
|                                                                               |                    |        | 3.        |  |
| ●アンターフィンからかれた数字が自動                                                            | 即的に正致になります。来致の場合   | ゴは、定数を | を先に入力します。 |  |
| ▼ハーセント計昇                                                                      |                    |        | 144       |  |
|                                                                               |                    |        | 144.      |  |
| 割り増し計算 200+(200x20%)=240                                                      |                    |        | 240.      |  |
| 割り引き計算 200-(200x20%)=16(                                                      |                    |        | 160.      |  |
| オーバーフロー                                                                       |                    |        |           |  |
| 数値の整数部が 10 桁を越える計算結果の場合、または除数0の割り算を行った場合、エラーサイン<br>[FE] を表示して、以降の置数、計算を停止します。 |                    |        |           |  |
| 計算例                                                                           | 操作                 |        | 表示        |  |
| 1234567890 × 100 =<br>123456789000                                            | 1234567890 ┥ 100 📟 | E 12.  | 34567890  |  |
| $6 \div 0 = 0$                                                                | 6 <b>▶</b> 0 📾     | E      | 0.        |  |

## 電卓を使う

電卓を使う

- 結果は上位10桁のみを表示し、下位桁はカッ トされます。そのとき演算結果に小数点が表示 されます。
- 最上位桁から小数点までを数えると、カットさ れた下位桁の桁数を知ることができます(例の 場合、2桁カットされていることがわかります)。

#### 電卓キーのはたらき

• 演算結果の整数部が10桁を超えた場合、演算 • 「E」と表示された時、計算を続ける場合は 「ジャンプ歌」を2回押してください。

|            | · · · · · · · · · · · · · · · · · · · |                                                                                                    |  |
|------------|---------------------------------------|----------------------------------------------------------------------------------------------------|--|
| ジャンブ選択     | 入力訂正キー (CI/C)                         | 入力した数値を訂正するキーです。誤って数値を入力した<br>直後にこのキーを押すと、表示がクリアされるので、正し<br>い数値を入力し直すことができます。2回続けて押すと、<br>計算途中の内容をすべてクリアします。 |  |
| 関連/スペルチェック | パーセントキー (%)                           | パーセント計算を行う時に使用します。                                                                                           |  |
| 登録/削除      | シフトキー (→)                             | 表示された数値を1桁ずつ矢印の方向にずらし最下位桁を<br>クリアするキーです。誤って入力した時に、1桁ずつ訂正<br>することができます。                                       |  |
| R·決定       | +、-、×、÷、= <b>‡</b> -                  | <ul> <li>▲は+、▼は-、◀は×、▶は÷の演算をするときに使用し、</li> <li>ωは= (イコール)で、演算結果を表示するときに使用します。</li> </ul>                     |  |

## 韓国語系コンテンツを使う

エッセンス韓日辞典を使う

豊富な語彙で高い評価を得ている、韓国で編纂され た韓日辞典です。韓国語の和訳を調べることができ ます。凡例やアイコンは韓国語で表記されています。

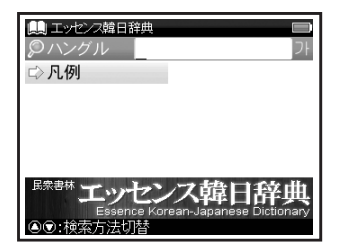

おもな検索方法

ハングル検索 ハングルを入力し、 和訳を調べる

(ハングルを入力する(で) 38 ページ)

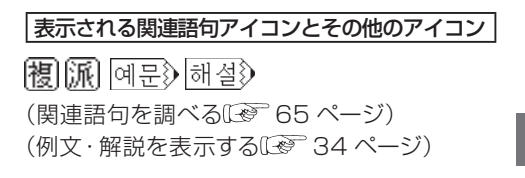

#### エッセンス日韓辞典を使う

豊富な語彙で高い評価を得ている韓国で編纂された日韓辞典です。日本語を入力し、韓国語訳を 調べることができます。凡例、一部のアイコンと おもな解説は韓国語で表記されています。

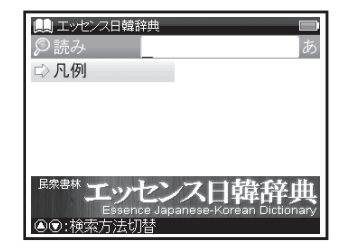

おもな検索方法

### 読み検索 韓国語訳を調べる

「くんとう (薫陶)」の韓国語訳を調べたい 場合、「読み」欄に「くんとう」と入力。画面 の候補表示から「くんとう【薫陶】」を選択 し、 ※ を押す。

(検索方法1 🐼 42 ページ)

#### 表示される関連語句アイコンとその他のアイコン

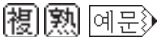

(関連語句を調べる(2) 65 ページ) (例文・解説を表示する(2) 34 ページ)

各コンテンツについて

デイリーコンサイス韓日辞典を使う

韓国語の和訳を調べることができます。

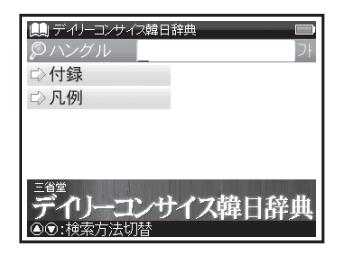

#### おもな検索方法

## ハングル検索 ハングルを入力し、 和訳を調べる

付録検索 行政地区名や韓国の姓などを見る 「行政地区名」を見たい場合、「☆付録」を選 択し、 ●●●を押す。画面の候補表示から「行政 地区名」を選択し、 ●●●を押す。

(検索方法 2 🐼 44 ページ)

#### 表示される関連語句アイコンとその他のアイコン

## 成複派쩴文》

(関連語句を調べる[137]65ページ) (例文・解説を表示する[137]34ページ)

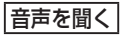

操作方法については下記を参照ください。 (音声を聞く)[29] 57ページ)

#### ハングル入力に際しての注意点

見出し語「**<sup>1</sup>**町**<sup>1</sup>**」はハングル検索にて入力できない 文字が含まれているため、本文画面を表示する場合、 「▶凡例」を選択し、●を押します。画面の候補表 示から「14 検索できない語"**<sup>1</sup>**町**<sup>1</sup>**」を選択し、 ●を押すと「**<sup>11</sup>**町**<sup>1</sup>**」の本文画面が表示されます。 なお画面表示の一部および機能が通常の本文画面 と異なりますので、あらかじめご了承ください。

## デイリーコンサイス日韓辞典を使う

日本語を入力し、韓国語訳を調べることができます。

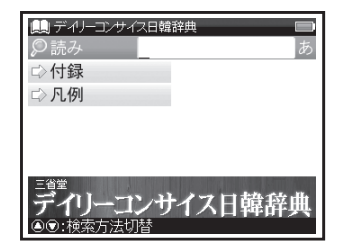

おもな検索方法

## 読み検索 韓国語訳を調べる

「駅」の韓国語訳を調べたい場合、「読み」 欄に「えき」と入力。画面の候補表示か ら「えき【駅】」を選択し、 を押す。 (検索方法1 (1) 42 ページ)

## 付録検索 都道府県と県庁所在地、日本 の姓の例、日常会話を見る

「日常会話」を見たい場合、「□〉付録」を 選択し、 ●●●を押す。画面の候補表示から 「日常会話」→「祝う・励ます」の順に選 択し、 ●●●を押す。

(検索方法 2 🐼 44 ページ)

#### 表示される関連語句アイコンとその他のアイコン

|成||複||例文≫

(関連語句を調べる) (関連語句を調べる) (例文・解説を表示する) (例文・解説を表示する) (④ 34 ページ)

## ゼロからカンタン韓国語とキクタントラベル韓国語に共通する基本の操作

ここではキクタントラベル韓国語を例に、主要 な操作を説明します。

#### 項目の選択方法

 を1回押し、▼で「キクタントラベル
 韓国語」を選択し●を押す。検索画面から
 「□キクタン」→「キクタン・ステップ 1」
 →「1 あいさつなど」の順に選択し、●

 一度学習した項目を再度学習する場合、学習 順序を選択する画面が表示されます。

| ▲ #25245570 新田田<br>〒 1 #27295, ステップ 1<br>〒 # 7292, ステップ 1<br>〒 # 7292, ステップ 2 |  | (1) ● 2000 - 2000 - 20 |
|-------------------------------------------------------------------------------|--|----------------------------------------------------------------------------------------------------|
|-------------------------------------------------------------------------------|--|----------------------------------------------------------------------------------------------------|

ッリー形式リスト⊞回についての説明 (キクタントラベル韓国語のみ)

団が表示されている項目を選択して または▶を押す。

● 項目の頭に⊡が表示されている場合は、さらに小分類の項目があることを示しており、小分類項目のリストを表示することができます。

√扇または◀を押す。

●小分類項目のリストを表示させる前の状態に 戻ります。□が表示されている場合は、その 項目には、それ以上表示できる小分類項目が ないことを示しています。

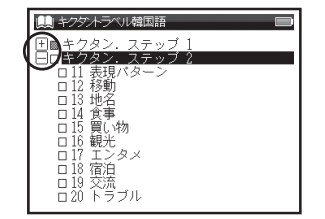

#### 学習順序を選択する

学習項目を選択し、 を押すと、 一度学 習した項目を再度学習する場合、学習順 序を設定する画面が表示される。項目の 最初から学習する場合は「最初から」、前 回の続きから学習する場合は「続きから」 を選択し、 を押す。

| 🌒 キクタイラベル韓国語       |      |
|--------------------|------|
| 田園キクタン・ステップ        | 1    |
|                    | 5    |
| 学習開始               |      |
| 最初から               | 続きから |
| ロ16 観光<br>ロ17 エンタメ |      |
| 日18 宿泊             |      |
| 目辺 下ラブル            |      |

 すでに学習し終えた項目を選択した場合、 「もう一度学習しますか?」とメッセージ が表示されます。

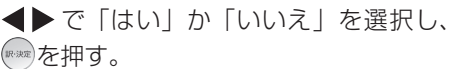

進捗の記録

リスト上に進捗の記録が表示される。 ● ボックスの色で学習の進捗がわかります。 ■は学習し終わった項目 ■は途中まで学習した項目 □はまだ学習していない項目 を示しています。

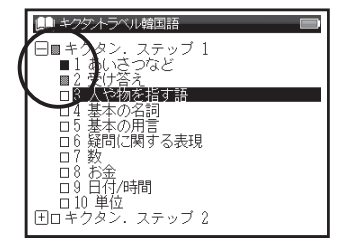

 ・進捗結果を■や■から□に戻す場合は、リ セットスイッチを押して本機を初期化してく ださい。

(本機をリセットするには 🐼 11 ページ)

コンテンツを使う

#### ゼロからカンタン韓国語を使う

韓国語がはじめての方でも安心して学習をスター トできます。豊富な会話とカンタン表現で韓国語 の文法を楽しく学ぶことができます。

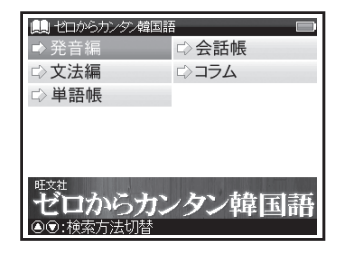

学習する 韓国語の会話を学習する

韓国語の会話を学習する場合、「□>会話 帳」を選択し、 ●●を押す。学習項目を選択 し、 ●●を押す。

● 選択した項目に収録されている会話文が発音されます。ただし「□>文法編」の「演習」では発音はなく、空所に当てはまる韓国語を考える問題が表示されます。

(項目の選択方法 [13] 91 ページ) (学習順序を選択する [13] 92 ページ)

本文画面で
 を押すと、次の会話文が表示・
 発音されます。ただし「ロン文法編」の「演習」
 では問題の解答が表示・発音されます。

## コラム検索 コラムを見る

冷麺に関するコラムを見る場合、「☆コラ ム」を選択し、●●を押す。「大好き!冷麺」 を選択し、●●を押す。 (検索方法2 €● 44 ページ)

#### 音声を聞く

操作方法については下記を参照ください。 (音声を聞く 〔④ 57ページ)

各コンテンツについて

#### キクタントラベルを使う

韓国旅行を一層楽しくするためのあいさつの表現、 基本的な単語を聞きながら学ぶことができます。

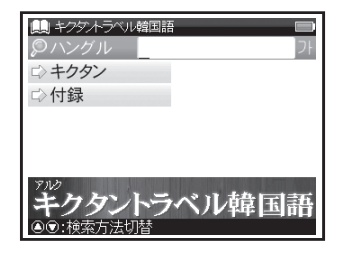

コンテンツを使う

## ハングル検索 ハングルを入力し、和訳 を調べる

「望쇠」の和訳を調べたい場合、「ハングル」 欄に「望쇠」と入力。画面の候補表示から「望 幺」を選択し、 を押す。

(ハングルを入力する 💽 38 ページ)

## 学習する キクタンをする

- ●選択した学習項目に収録されている単語が 発音されます。
- (項目の選択方法 🐼 91 ページ)
- (学習順序を選択する 🕼 92 ページ)
- 本文画面で
   を押すと、次の単語が表示・ 発音されます。

## 付録検索 旅行情報、料理、トラベル 日韓辞典など項目を調べる

旅行情報を調べる場合、「□○付録」を選択し、 ●●を押す。「旅行情報」→「祝祭日」の順 に選択し、●●を押す。

(検索方法2 🐼 44 ページ)

## 音声を聞く

操作方法については下記を参照ください。 (音声を聞く 🐼 57ページ)

各コンテンツについて

#### 英語系コンテンツを使う

ウィズダム英和辞典を使う

英単語の和訳や英語の成句・例文などを調べるこ とができます。

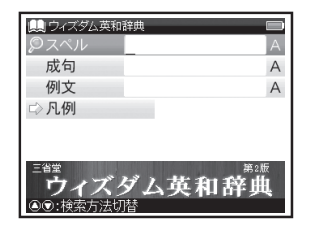

#### おもな検索方法

#### スペル検索 和訳を調べる

「articulate」の和訳を調べたい場合、「スペル」欄に「articulate」と入力。画面の候補表示から「articulate」を選択し、

#### を押す。

(検索方法1129 42ページ)

## 成句・例文検索 入力した英単語を含む 成句または例文を調べる

(成句・例文を検索する (20) 51 ページ)

#### 表示される関連語句アイコンとその他のアイコン

## 成複例文》解説》 🔺 🗐

(関連語句を調べる [ 2 65 ページ) (例文・解説を表示する [ 2 34 ページ) (検索した成句や例文の本文内容を参照する [ 2 53 ページ)

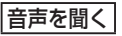

操作方法については下記を参照ください。 (音声を聞く 🐼 57ページ)

各コンテンツについて

#### ウィズダム和英辞典を使う

日本語を入力し、英訳を調べることができます。

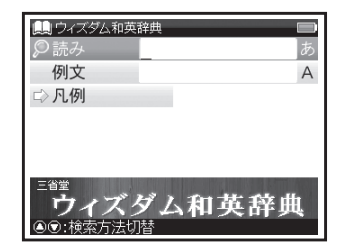

## 例文検索 入力した英単語を含む例文 を調べる

(成句・例文を検索する (20) 51 ページ)

#### 表示される関連語句アイコンとその他のアイコン

## 成複例文》解説》 🔺 🗐

(関連語句を調べる [20] 65 ページ) (例文・解説を表示する [20] 34 ページ) (検索した成句や例文の本文内容を参照する [20] 53 ページ)

## おもな検索方法

## 読み検索 英訳を調べる

「名誉 (めいよ)」の英訳を調べたい場合、 「読み」欄に「めいよ」と入力。画面の候補 表示から「めいよ【名誉】」を選択し、 を 押す。

(検索方法1127 42ページ)

コンテンツを使う

## 各コンテンツについて

## 国語系コンテンツを使う

新明解国語辞典を使う

語句の意味を調べることができます。また本文画 面に ④ が表示された場合、見出し語の発音を聞く ことができます。

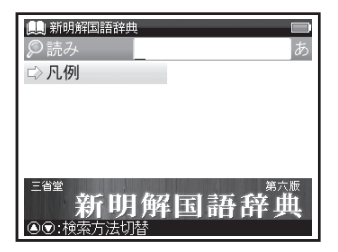

#### おもな検索方法

## 読み検索日本語の語義を調べる

「綺羅」の語義を調べたい場合、「読み」欄 に「きら」と入力。画面の候補表示から 「きら【〈綺羅】」を選択し、 ←を押す。 (検索方法 1 € ● 42 ページ)

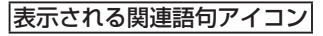

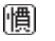

(関連語句を調べる [1997] 65 ページ)

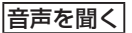

操作方法については下記を参照ください。 (音声を聞く)(2) 57ページ)

## 各コンテンツについて

#### 漢字源を使う

音訓読み、部首画数、総画数からの検索はもちろん、漢字を構成する部品の読みや名前に使われる 読みからの検索もできます。

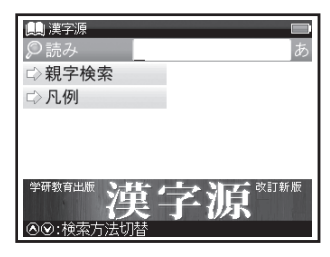

## おもな検索方法

## 読み検索 読みを入力し、漢字や熟語 を調べる

熟語「珠玉」の漢字と意味を調べたい場合、 「読み」欄を選択し「しゅぎょく」と入力。 画面の候補表示から「【珠玉】シュギョク」 を選択し、 を押す。 (検索方法 ) (そ 42 ページ)

## 音訓読み検索 音訓読みを入力し、漢字 を調べる

(検索方法1) (後索方法3) (検索方法3) (検索方法3) (後索方法3) (後不一ジ)

 複数の読みを「&」で結んで入力すると、入 力した読みをすべて含む漢字を検索すること ができます。

## 名付け検索 名前に使われる漢字を 調べる

名前「寛(ゆたか)」の漢字と意味を調べたい場合、▼で「□親字検索」を選択し、 ●を押す。▼で「名付け」欄に「ゆたか」 と入力。画面の候補表示から「【寛】」を選 択し、●を押す。

(検索方法1 (13) 42ページ) (検索方法3 (13) 46ページ)

 複数の読みを「&」で結んで入力すると、入 力した読みをすべて含む漢字を検索すること ができます。

## 部品読み検索 漢字の読みがわからない 時に調べる

▼で「ご親字検索」を選択し、 ●●を押 す。「露」を部品名から調べたい場合「露」 は「雨(あめ)」「足(あし)」「各(かく)」 の部品から構成されているので、▼で「部 品読み」欄を選択し「あめ」え「あし」え「か く」と入力。画面の候補表示から「【露】」を 選択し、 ●●を押す。 (検索方法1 (2) 42ページ)

(検索方法3 (2) 46 ページ)

## 部首画数検索 部首画数を入力し、漢字 を調べる

(検索方法3 🐼 46 ページ)

## 総画数検索 総画数を入力し、漢字を 調べる

(検索方法3 🐼 46 ページ)

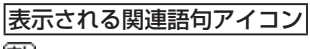

熟

(関連語句を調べる 🐼 65 ページ)

### 会話系コンテンツを使う

指さし会話帳コンテンツを使う

シチュエーションに合った会話表現を調べるこ とができます。急な旅行や出張、留学前など、 様々な場面で役立ちます。

収録コンテンツ:

旅の指さし会話帳 韓国 旅の指さし会話帳 アメリカ 旅の指さし会話帳 JPN 【韓国語】 ビジネス指さし会話帳 韓国語

食べる指さし会話帳 韓国

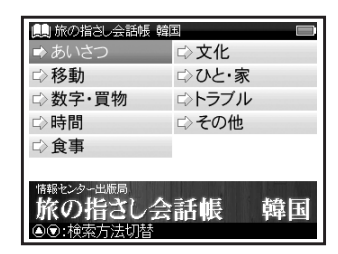

おもな検索方法

項目別検索 会話表現を調べる

(検索方法2 🐼 44 ページ)

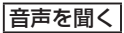

操作方法については下記を参照ください。 (音声を聞く 🐼 57ページ)

#### 接客フレーズコンテンツを使う

海外からのお客様を迎える際のさまざまな接客 場面に応じた重要フレーズと単語を英語、中国 語、韓国語で状況別に調べることができます。 収録コンテンツ:

レストラン・お店で使う接客フレーズ ホテル・旅館で使う接客フレーズ

| 🛄 レストラン・お店で使う接客フレーズ 📃 |             |  |
|-----------------------|-------------|--|
| ➡ きほんの接客              | ⇒案内・交通・お金   |  |
| ⇒買い物                  | ⇨電話・トラブル    |  |
| ⇒会計〈応用〉               | ⇒付録         |  |
| ⇒食事                   | ⇒凡例         |  |
| □> 遊び・レジャー            |             |  |
|                       |             |  |
| 研究社                   | レストラン・お店で使う |  |
| 英中韓3か国語きほん接客フレーズ      |             |  |
| ④⑦:検索方法切替             |             |  |

おもな検索方法 ( レストラン・お店で使う接客フレーズより)

項目別検索 場面からフレーズ・単語を 調べる

会計でのフレーズを調べたい場合、「↓ 会計〈応用〉」を選択し、 ●を押す。「ク レジットカード」→「④ こちらにサイ ンをお願いします」の順に選択し、 ● を押す。

(検索方法2 🐼 44 ページ)

#### 音声を聞く

操作方法については下記を参照ください。 (音声を聞く 🐼 57ページ)

## コンテンツの凡例または付録を見る

各コンテンツの検索画面上に「凡例」または「付録」の表示がある場合は、表示中のコンテンツの 凡例(編集方針・記号の解説など)や付録を見ることができます。

7 検索画面を表示させ、▼で

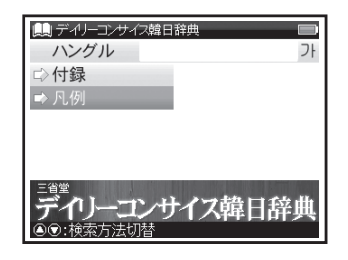

- **2** 表示されたリストから項目を選択し、 🖙 を押す
  - ●選択した項目の凡例画面が表示されます。

## **Quick Reference**

## Before Starting

#### Insert batteries and reset the device

**1** Turn off the device and position your thumb on the battery cover located at the back of the device. Push the cover in the direction of the arrow to remove the cover.

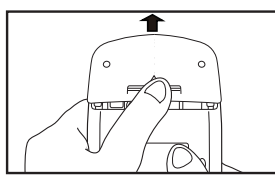

**2** Insert the two attached AAA size batteries with the product and make sure that their poles (+ and -) are correctly aligned.

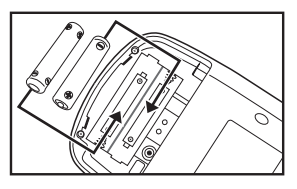

- **3** Press the RESET button next to the battery cartridge and replace the battery cover again. ((I) Refer to P.9 Step 1 picture.)
- ▲ When a message "システムを初期化しますか?
  - / Do you want to reset?" is displayed, select "Yes" and press end to reset the system.
    - ( 🕼 Refer to P.9 Step 2 picture.)
- **5** Press **I** to select the battery type and press

( Refer to P.10 Step 3 picture.)

- - ( 🕼 Refer to P.10 Step 4 picture.)
- Switch display language
- **1** At the Menu screen, press  $\triangleleft$  b to change
- menu category and select "ツール". Press ▼ to select "環境設定".
- $\mathbf{2}$  Press  $\bigcirc$  to display the Setup screen.
- 3 Press ▼ to select " 言語 " and press ◀ ▶ to
- select "English". Press ▼ to select " 設定終了 " and press .

(Select contents from the menu screen (F) Refer to P.105)

## **Quick Reference**

Key Functions

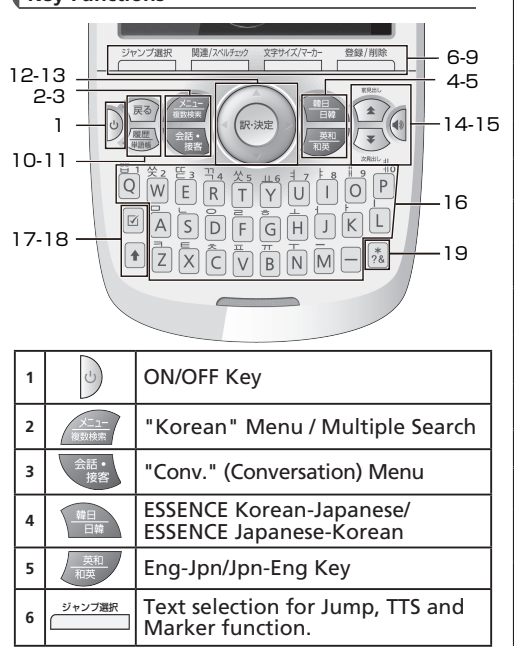

| 7  | 関連/スペルチェック | <ul> <li>Refer to common idioms, compound<br/>words and related words.</li> <li>Run Spell checker in the spell input field.</li> </ul> |
|----|------------|----------------------------------------------------------------------------------------------------|
| 8  | 文字サイズ/マーカー | <ul> <li>Change display font size.</li> <li>Marker function</li> </ul>                                                                 |
| 9  | 登録/削除      | Register / Delete Key                                                                                                    |
| 10 | 戻る         | Return Key                                                                                                    |
| 11 | 履歴         | History function / Wordmemo key                                                                                                    |
| 12 | 訳·決定       | Enter / Translate Key                                                                                                    |
| 13 |            | Cursor Keys (screen / line scroll)                                                                                                    |
| 14 |            | Previous / Next Entry Key                                                                                                    |
| 15 |            | Pronunciation Key                                                                                                    |
| 16 | $\sim$     | Character Keys                                                                                                    |
| 17 |            | Check a tick box in Wordmemo.                                                                                                    |
| 18 |            | • Shift function in the Hangul input field.                                                                                            |
| 19 | *?&        | <ul> <li>Input ? or * in Wild Card Search.</li> <li>Input &amp; to link words in the idiom and example search.</li> </ul>              |

Quick Reference

104

## **Quick Reference**

## **Basic Operations**

## Turn the power on

Press to turn on. The last viewed screen appears on the display.

### Turn the power off

Press  $\bigcirc$  to turn off. The unit itself will automatically turn off to save energy in case keys have not been pressed for a certain period of time.

## Select contents from the menu screen

Press are to display the menu screen. Select a content category by moving the cursor with ◀▶. After selecting a category, press ▲▼ to select the content.

## – Category of each content

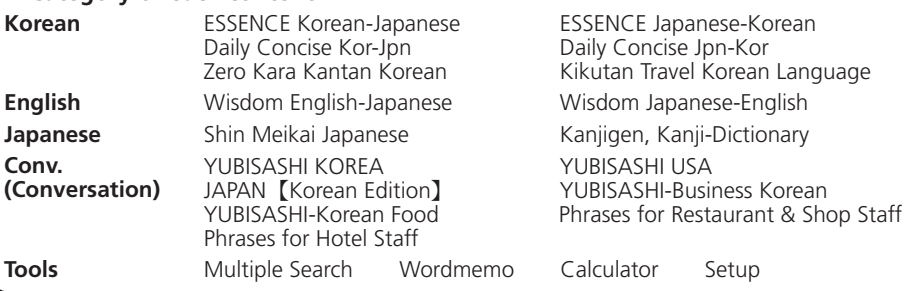

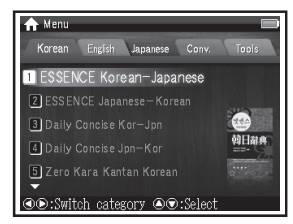

\*Contents can also be selected by pressing the number key at the head of the displayed content.

**2** Press is to display the initial screen.

## Search word / phrase / sentence

**1** Press  $\blacktriangle \nabla$  to select an input field. Enter a search word or a phrase with the character keys.

**2** A list of matched words / phrases will be displayed. A main screen preview of the selected headword is displayed on the lower side.

3 Press ▲▼ to select the appropriate word/ phrase on the candidate list and press are to display the main screen for the selected word/phrase.

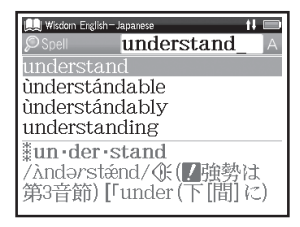

\* Press  $\xrightarrow{\text{gr}(1/2-2r)}$  to change the font size.

\* Press and twice to display Multiple Search function screen and search Japanese, Hangul, Spell (English), Idiom (English) or Example (English) across multiple dictionaries.

## Search a word by Hangul

Hangul is printed in the top of the character keys. Enter the Hangul word in the Hangul input field. After inputting all consonants and vowels of the first character, press  $\blacktriangleright$  then input the second character. Once you finished inputting the Hangul word , press  $\bigcirc$ . If you want to input the upper Hangul, press  $\bigcirc$  and input the Hangul.

\* If there is no Hangul which has the combination of input consonant and vowel, the cursor moves automatically to the next character input space.

## Search by "JAPAN [Korean Edition]"

Show the initial screen of JAPAN [Korean Edition] to search Japanese words and phrases in conversation.

(Select contents from the menu screen (F) Refer to P.105)

If you would like to know the expression about the house in Japanese, select " 다 Culture "→" 일 본의 집 "→" 목욕탕 " and press .

## Scroll screen

 Arrows (介 or 引) indicate that the contents of the screen cannot be fully displayed. Press ▲
 ▼ to scroll up or down one line at a time.

- In the candidate list, press to scroll up by screen or press to scroll down by screen.
- In the main screen for the searched word, press ▶ to scroll down to the next screen or press ◄ to scroll back to the previous screen of the text.
- In the main screen for the searched word, press to display the previous entry or to display the next entry.

■ Display example sentences and references When 例文》, 예문》, 解說》 or 商登 appear on the main screen, press → to display example sentences and references respectively. Press → again to close.

■ Return to the candidate list screen While the main screen is displayed, press to return to the candidate list screen. ■ See dictionary guide and appendix Press ▲▼ in the initial screen, select " □> Usage"or " □> Appendix" and press end to refer to the guide or the appendix.

■ Tree structure list < Descriptions of  $\oplus$  and  $\square$  >  $\oplus$  in front of an item on the tree structure list indicates that the item contains sub-items. Select an item with  $\oplus$  and press m or  $\blacktriangleright$  to display the list of sub-items. Press m or  $\blacktriangleleft$  to return to the condition before the sub-items were displayed.  $\square$  indicates that no sub-items are contained for the items.

## Play sound file

If the content has sound file, press ( to play the sound file. Or select ( and press to play the sound.

\* If the headword has plural sound files, all of the sound files are played back to back. If you selected <a href="https://www.communewcommons.org">the sound files are played back to back. If you selected <a href="https://www.communewcommons.org">the sound files are played back to back. If you selected <a href="https://www.communewcommons.org">the sound files are played back to back. If you selected <a href="https://www.communewcommons.org">the sound files are played back to back. If you selected <a href="https://www.communewcommons.org">the sound files are played back to back. If you selected <a href="https://www.communewcommons.org">the sound files are played <a href="https://www.communewcommons.org">the sound files are played <a href="https://www.communewcommons.org">the sound files are played <a href="https://www.communewcommunewcommons.org">the sound files are played <a href="https://www.communewcommunewcomm

Quick Reference

## Play TTS pronunciation

Korean and English text appearing in screens can be read aloud by TTS (Text To Speech).

- 】 Display the search result of "またたく【瞬く】" in Daily Concise Jpn-Kor. Press デジジョ and move ▲▼◀▶ to select "깜".
- 2 Press ﷺ again to highlight ⑤ on the display. After that, press ► to extend the highlighted area to "다".
- **3** Press **•** . "TTS" appears on the display and the selected text is read aloud.

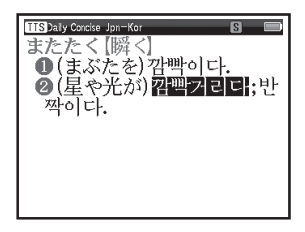

\* Press  $\overline{\rm RG}$  to cancel the highlight.

## Smart Icons

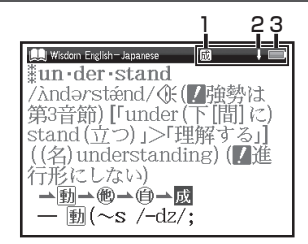

| 1 | 複派熟<br>成慣 | Indicates that there are related words or phases.                                                                                                    |
|---|-----------|----------------------------------------------------------------------------------------------------|
| 2 | 仓员        | Indicates that the previous or next<br>line of text could not be displayed<br>in the current screen.                                                                                                    |
| 3 | -         | Indicates the amount of power<br>remaining in the batteries and status<br>of the power supply. As the power<br>becomes lower ( <b>()</b> ), fewer segments<br>are displayed in the icon. As the power<br>is provided by USB cable, <b>()</b> is shown. |

Quick Reference
## Use the History function

- 1 In the initial screen, candidate list screen and main screen of any dictionary, press once to display the History of headwords previously searched in the current dictionary.
- 2 Press ◀► to select other dictionary and press ▲▼ to select any headword listed, press word. Press to remove the word from the History.

## Use the Wordmemo

## Register headwords

In the main screen of any dictionaries, press to register the word into the Wordmemo. Press twice to see the list of headwords previously registered. Headwords are categorized by dictionary name automatically. Select "All" to display all registered headwords.

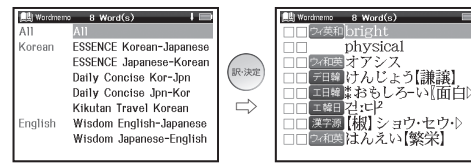

## and appropriate item. Press is and select "Yes". Sted, Press is to confirm the deletion.

## Use the Marker function

Delete Wordmemo data

Press  $\xrightarrow{\text{orcom}}$  at the main screen of the Wordmemo, and then move the cursor to the beginning of the text to be marked. Press  $\xrightarrow{\text{orcom}}$  again, and use the cursor keys to select the text. Press  $\xrightarrow{\text{orcore}}$  to select the color of marker. Press  $\checkmark$  and  $\xrightarrow{\text{orc}}$  to mark the text with selected color.

In the list of headwords, press  $\mathbf{A} \mathbf{\nabla}$  to select

the headword and press determined to delete. When

the message "Delete word or marker, remove

check mark" appears, press  $\blacktriangle \nabla$  to select the

### Delete the marker

### Use the Wild Card Search

- In Japanese, Hangul and English spelling input, "?" and "\*" can be used as uncertain letter(s). While "?" represents one character, "\*" has no restriction of number of characters.
- 2 For example, entering "chr \* m" in English can return the search result "chrism, chrysanthemum..etc" (headwords that start with "chr" and end by "m").

## Use the Multi Jump function

- 1 In the main screen of any dictionary, press and move the cursor to select the word you wish to search in another dictionary. If it is a phrase, press → again and press > to extend the selection block.
- 2 Press → to display destinations. Press ★ to select the appropriate word and press → to jump to the destination.

| [1] 1530 (Burner form) [1] 1530 (Burner form) [1] 1530 (Burner form) [2] 1530 (Burner form) [2] 1530 (Burner for | IR·決定 | Company (加) (加) (加) (加) (加) (加) (加) (加) (加) (加) |
|----------------------------------------------------------------------------------------------------|-------|-------------------------------------------------|
|----------------------------------------------------------------------------------------------------|-------|-------------------------------------------------|

- \*If there is only one jump target, the jump will be directly executed.
- \*If  $\rightarrow$  is shown in the main screen, press  $\xrightarrow{\nu+\nu/2RR}$  to select  $\xrightarrow{}$ .

Press et lo see the reference.

### (사용에 앞서

■배터리를 삽입한 후 본체를 리셋

1 본체를 끄고 뒷면에 있는 배터리 커버에 엄지를 놓고 화살표 방향으로 밀어 커버를 연다

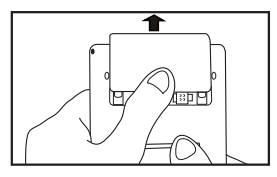

**2** 동봉된 2 개의 AAA 배터리를 제품에 넣고 + -극이 바르게 되어 있는지 확인한다

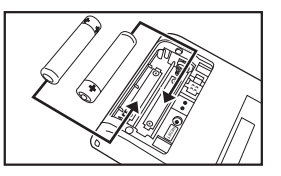

3 배터리공간 옆에 있는 RESET 버튼을 누르고 다시 커버를 닫는다 . ( 谜 ▶ P.9 중에 Step 1 그림 참조 .) 4 "システムを初期化しますか? / Do you want to reset? "( 리셋을 원하십니까?) 메시지 가 나타나면 "Yes" 를 선택하여 🞰 버튼을 눌러 시스템을 리셋한다. (〔중 P.9 중에 Step 2 그림 참조.)

5 ◀▶ 을 통해 배터리 타입을 선택한 후 을 누른다.

( 💽 P.10 중에 Step 3 그림 참조 .)

- 6 ◀▶ 을 통해 스크린 밝기를 조절한 후 ☞ 을 누른다. (〔④ P.10 중에 Step 4 그림 참조.)
- ■언어 설정 변경
- 1 메뉴 화면에서 ◀▶ 을 눌러 메뉴의 카테고 리를 바꾼 후 "ツール "을 선택한다.
- ▼ 을 통해 " 環境設定 " 을 선택한다 .
- 2 💀 을 눌러 셋업 화면을 디스플레이한다.
- 3▼을 눌러 " 言語 " 를 선택, ◀▶ 로 " 한국어 " 를 선택한다. ▼ 에서 " 設定終了 " 를 선택하
  - 고, 📾 을 누른다.

(메뉴 화면에서 컨텐츠를 선택한다.[☞ P.113 참조.)

| (각키의 기능      |                                      |                                                                                                    |            |                                                 | • 일반 상용구, 합성어, 관련 단어를 가리킨다.                                   |
|--------------|--------------------------------------|----------------------------------------------------------------------------------------------------|------------|-------------------------------------------------|---------------------------------------------------------------|
| 12-13<br>2-3 |                                      | 7                                                                                                    | 関連/スペルチェック | <ul> <li>스펠링 입력공간에 스펠링 검사를 실행<br/>한다</li> </ul> |                                                               |
|              |                                      | 8                                                                                                    | 文字サイズ/マーカー | • 디스플레이 폰트 사이즈 변경<br>• 표시 기능                    |                                                               |
| 10           |                                      | <u>課に</u><br>温慧・<br>接答<br>(計)決定<br>英格<br>現実<br>現実<br>現実<br>現実<br>見また。<br>現実<br>現実<br>見また。<br>現実<br>見また。<br>見また。<br>日本<br>日本<br>日本<br>日本<br>日本<br>日本<br>日本<br>日本<br>日本<br>日本 | 9          | 登録/削除                                           | 등록 / 삭제 키                                                     |
| 10-          | Q                                    |                                                                                                    | 10         | 戻る                                              | 돌아가기 키                                                        |
| 17-          | 17-18 ASDEGHIKL<br>17-18 IZXCVBNM-19 |                                                                                                    | 11         | 履歴<br>単語帳                                       | 이력 기능 / 단어장 키                                                 |
|              |                                      |                                                                                                    | 12         | 訳·決定                                            | 엔터 / 번역 키                                                     |
|              |                                      |                                                                                                    | 13         |                                                 | 방향 키 ( 화면 / 라인 스크롤 )                                          |
| 1            | J                                    | ON/OFF 키                                                                                                    | 14         |                                                 | 이전단어 / 다음단어 키                                                 |
| 2            | メニュー<br>複数検索                         | 국어메뉴 /통합검색                                                                                                    | 15         |                                                 | 발음 키                                                          |
| 3            | 会話・<br>接客                            | 회화 메뉴 키                                                                                                    | 16         | $\square$                                       | 캐릭터 키                                                         |
| 4            | 韓日                                   | <u></u>                                                                                                    | 17         |                                                 | 단어장에 체크표시에 사용                                                 |
| -            | 英和                                   |                                                                                                    | 18         |                                                 | 한글 입력 시 사용                                                    |
| <u> </u>     | 和英                                   | 8 - 월 / 월 - 영 기                                                                                                    |            |                                                 | • 와일드 카드 검색 중에서 * 또는 ?입력                                      |
| 6            | ジャンプ選択                               | 점프 , TTS, 마크 기능의 텍스트<br>선택에 사용한다 .                                                                                                    | 19         | ?&                                              | <ul> <li>상용구 및 예시 검색 중에서 &amp; 를 입력해<br/>단어를 연결한다.</li> </ul> |

한국어 간단 설명서

### (기본 조작

■전원을 켠다 .

을 눌러 전원을 켠다 . 마지막으로 봤던 화면이 디스플레이된다 .

■전원을 끈다

을 눌러 전원을 끈다 . 일정한 시간 동안 (키 입
 력이 없으면) 배터리 절약을 위해 전원이 꺼진다 .

■메뉴 화면에서 컨텐츠를 선택한다

 1 @ 을 눌러 메뉴 화면을 디스플레이한다.
 커서를 움직여 컨텐츠 카테고리를 선택한다.
 ▲▶ 로 카테고리를 선택한 후 ▲▼ 을 통해 컨 텐츠를 선택한다.

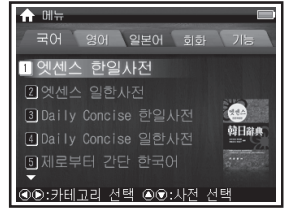

\* 디스플레이 된 컨텐츠 앞에 있는 숫자 키를 눌러 서도 컨텐츠를 선택할 수 있다 .

# 2 쪧 을 눌러 초기 화면을 디스플레이한다 .

| 각 컨텐       | 츠의 카테고리            |                |                    |
|------------|--------------------|----------------|--------------------|
|            |                    |                |                    |
| 국어         | 엣센스 한일사선           | 엣센스 일한사선       | Daily Concise 한일사선 |
|            | Daily Concise 일한사전 | 제로부터 간단 한국어    | 기쿠탄 도라베루 한국어       |
| <b>영</b> 어 | Wisdom 영일사전        | Wisdom 일영사전    |                    |
| 일본어        | 신명해일본어사전           | 漢字源            |                    |
| 회화         | 손가락으로 통하는 한국어      | 손가락으로 통하는 미국영어 | 손가락으로 통하는 일본어      |
|            | 손가락으로 비즈니스 한국어     | 손가락으로 통하는 한국음식 | 음식점・가게에서 쓰는 표현     |
|            | 호텔・여관에서 쓰는 표현      |                |                    |
| 기능         | 통합검색 단어장 계신        | 산기 환경설정        |                    |
|            |                    |                |                    |

- 표제어 , 성구 , 예문을 검색한다
- **1** ◀▶ 을 통해 입력영역을 선택한다. 검색할 단어 또는 관용어 를 입력한다.
- 2 입력한 단어 / 관용어의 리스트가 디스플레이 된다. 리스트 밑에 메인 화면에서 선택된 표제 어가 디스플레이된다.
- 3 ▲▼ 을 통해 추천된 리스트에서 적절한 단어/관 용어를 선택하고 을 눌러 선택된 단어/관용어 를 메인 화면에 디스플레이한다.

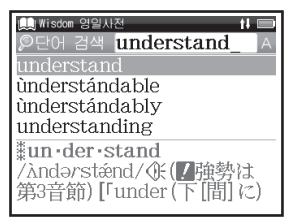

- \* 플레이즈를 변경한다 .
- \* 2 번 눌러 통합검색 기능 을 선택하면 일본어, 한 글, 영어, 숙어(영어), 예문(영어)그리고 예문(영어/ 중국어) 등을 포함한 컨텐츠를 검색할 수 있다.

- ■한글을 입력해서 검색한다
- 한글입력칸에 한글을 입력한다 . 첫 자음과 모음을 입력한 후 ▶ 키를 누르고 두번째 한글문자를 입력 한다 . 단어를 모두 입력한 후 🚧 을 눌러준다 . 한 글은 버튼 우측 상단에 인쇄되어 있다 . 앞단락의 한 글을 입력할 때는 🕇 를 누른 후 입력한다 .
- \* 입력한 자음과 모음에 해당하는 한글이 없는 경우에는 커서 가 자동으로 다음 한글문자의 입력상태로 이동한다.
- " 손가락으로 통하는 일본어 " 를 검색한다 손가락으로 통하는 일본어의 초기 화면을 표시하 고, 회화로 사용되는 일본어의 표현을 조사할 수 있다.

(메뉴 화면에서 컨텐츠를 선택한다 😥 P.113 참조.)

만약 집에 관련한 일본어 표현을 알고 싶을 경우, " ☞문화 "→"일본의 집 "→"목욕탕 "을 선택하고, 를 누른다. ■ 화면을 스크롤한다

- 화살표 (☆ 또는 ♫)는 화면에 컨텐츠가 전부 표시되지 않은 것을 의미한다.▲▼ 을 눌러 화면을 위 아 래로 한번에 1 줄씩 넘긴다.
- 추천 리스트 중에서 🏝 을 눌러 화면에서 스크롤 업을 하고 🂽 을 눌러 화면에서 스크롤 다운을 한다.
- · 검색된 단어의 세부 화면에서 ▶ 을 눌러 스크롤 다 운을 하여 다음 화면으로 이동하고 ◀을 눌러 이전 화면으로 이동한다.
- · 검색된 단어의 세부 화면에서 ▲ 을 눌러 이전 표 제어를 디스플레이 하고 ④ 을 눌러 다음 표제어를 디스플레이한다.

■ 예문 · 해설을 표시한다

(例文) 예문) 解說》 해설》가 메인 화면에 표시됐을
 때 📾 을 누르면 예문 및 해설이 디스플레이된다.
 으 다시 눌러 닫는다.

■ 후보표시 리스트 화면에 되돌아간다 는, 연속해서 재생된다. (값을 선 단어 검색 세부 화면에서 을 누르면 추천 리스 는 선택된 음성 파일만 재생된다. 트 화면으로 돌아간다.

#### ■범례와 부록을 본다

초기화면에서 ▲▼을 눌러 " 다 일러두기 " 또는 " 다 부록 " 을 선택하고, 를 누르면 컨텐츠의 범 례 또는 부록을 볼 수 있다.

■ 트리 형식 리스트 ① ☐ 에 관한 설명
 트리 형식 리스트의 항목의 머리에 ① 이 표시되어 있을 경우는, 소구분류 항목을 포함하고 있는 것을 의미한다 . ① 이 표시되고 있는 항목을 선택하고,
 ☞ 또는 ▶ 을 누르면, 소구분류 항목의 리스트가 표시된다. ○ 또는 ◀ 을 누르면 소구분류 항목의 리스트를 표시하기 전의 상태로 되돌아간다. □ 이 표시되고 있을 경우는, 그 항목에는 더 이상 표시할 수 있는 소구분류 항목이 없는 것을 의미한다.

### ■ 음성 파일을 재생한다

컨텐츠에 수록된 음성 파일을 들을 경우 , 🖣 을 누른 다 . 또는 🕀 을 선택하고 , 🞰 을 누른다 .

\* 하나의 컨텐츠에 복수의 음성 파일이 수록되어 있을 경우
 는, 연속해서 재생된다. ④ 수를 경우
 는 선택된 음성 파일마 재생된다
 ▲

한국어 간단 설명서

■ TTS 발음을 듣는다

한국어 또는 영어의 문장을 선택하고, TTS( 합성 음성)를 들을 수 있다.

- **1** "Daily Concise 일한사전 " 의 "またたく【瞬く】" 의 검색 결과를 표시한다. <u>\*\*\*\*\*\*\*\*</u>을 누르고,

   ▲▼◀▶ 을 움직여 " 깜 " 을 선택한다.
- 2 다시 <sup>\_\_\_\_\_</sup>을 누르고, ⑤을 반전 표시시킨다. 다음에 ▶을 누르고, 반전 부분을 "다"까지 넓힌다.
- 3 ●을 누른다. "TTS" 가 화면에 표시되며, 선택한 문장이 발음된다.

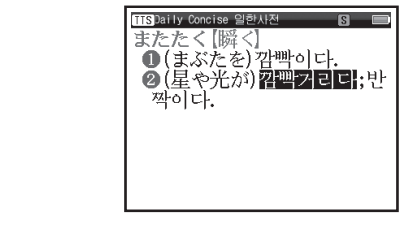

\* 😡 를 누르면 선택이 취소됩니다 .

( 스마트 아이콘

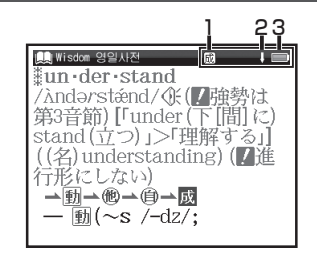

| 1 | 複派熟<br>成慣 | 표시중인 표제어에 관련단어가 있음<br>을 의미                                                                             |
|---|-----------|----------------------------------------------------------------------------------------------------|
| 2 | 仓员        | 현재 표시된 화면의 다음 화면이 있<br>음을 의미                                                                           |
| з |           | 배터리 잔량과 전원공급의 상황을 보<br>여준다. 전력이 떨어지면 아이콘의<br>눈금이 감소한다 (IIII). USB 케이블<br>을 사용하고 있을 경우, III 가 표시<br>된다. |

한국 어

간단 설명서

### 이력기능을 사용한다

- 1 초기 화면, 검색 화면, 검색 결과 화면에서 응 누르면 현재 사용중인 사전의 검색 이 력이 표시된다.
- 2 ◀▶ 을 눌러 사전을 선택하고 ▲▼으로 상위 표제어를 선택한다. 을 누르면 검색 결과 화면이 표시된다. ≝ # 을 누르면 단어가 이 력에서 삭제된다.

## 단어장을 사용한다

■표제어를 등록한다 사전 검색 결과 화면에서 에 등록된다. (ﷺ) 을 2 번 누르면 등록된 단어들의 리스트가 표시된다. 표제어는 사전에 따라 자동 분류된다. " 전체 " 를 누르면 등록된 모든 표제어 가 표시된다.

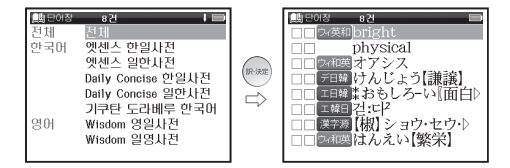

- ■단어장 데이터를 삭제한다
- 단어장 목록 화면에서 ▲▼ 을 눌러 , 표제어를 선 택하고 을 누르면 데이터가 삭제된다 .

" 단어, 체크, 체크 해제 " 가 표시되면 ▲▼으로 선 택한다. 을 눌러 " 예 "를 선택하고, 다시 을 눌러 삭제된 것을 확인한다.

■ 마커 기능을 사용한다

단어장의 본문화면에서 <sup>→→2887</sup> 을 누르고, 커서 를 마크 하고 싶은 문장의 첫머리로 이동시킨 다.다시 <sup>→→2788</sup> 을 누르고, 커서를 사용해서 문 장을 선택한다. <sup>★★74787</sup> 을 누르고, 마커의 색을 선택한다. ▲▼ 그리고 을 누르면, 문장이 선택된 색으로 표시된다.

■ 마커를 삭제한다

한국어 간단 설명서

#### 와일드카드 검색을 한다

- 1 일본어, 한국어, 영어 입력 중 잘 모르는 철 자에 "?" 또는 "\*"을 입력하면 와일드 카드 검색을 할 수 있다. "?"는 하나로 한글자만 지정되며, "\*"는 문자수를 지정하지 않고 검색할 수 있다.
- 2 예를 들어 "chr \* m" 을 영어로 입력하면검 색결과가 " c h r i s m ,chrysanthemum..etc" 등 "chr" 으로 시작하고 "m" 으로 끝나는 단 어의 검색 결과가 표시된다 .

### ( 멀티점프 기능을 사용한다

- 1 검색 결과 화면에서 <sup>→→→™</sup> 을 눌러 커서를 다른 사전에서 검색하고 싶은 단어에 놓는 다. 2 글자 이상의 어구는 다시 <sup>→→→™</sup> 을 눌 러 ▶ 을 누르며 선택범위를 조정한다.
- 2 누르면 점프할 사전이 표시된다. ▲▼ 을 눌러 단어를 선택하고 ● 을 누르면 다른 사전으로 점프된다.

| 日本社会部団社 日本社会部団社 (面白い)<br>(市合い: 向公お다.<br>(現金)<br>(2) (2) (2) (2) (2) (2) (2) (2) (2) (2) |  | マリー     第二日     第二日< |
|-----------------------------------------------------------------------------------------|--|----------------------------------------------------------------------------------------------------|
|-----------------------------------------------------------------------------------------|--|----------------------------------------------------------------------------------------------------|

- \* 점프할 사전이 1 개일 경우에는 바로 본문화면으 로 이동한다.
- \* 📥 이 검색 결과화면에 표시되었을 경우 🚈 🕮 을
- 눌러 🗻 을 선택합니다 . 🔤 을 누르면 참조 항목 을 볼 수 있습니다 .

# 著作物と著作権など

#### 「♪」の表示があるものは音声データを収録したコンテンツです。

### 『エッセンス韓日辞典』

Essence Korean-Japanese Dictionary 収録数 約139,000 語彙

© 安田吉実、箕輪吉次、孫洛範、李淑子

#### 『エッセンス日韓辞典』

Essence Japanese-Korean Dictionary 収録数 約115,000 語彙

© 安田吉実、箕輪吉次、孫洛範、李淑子

#### 『デイリーコンサイス韓日辞典』 ↓ 収録数 約 80.000 項目

© Sanseido Co., Ltd. 2009 \*図表や一部の付録は収録されていません。

#### 『デイリーコンサイス日韓辞典』 収録数約50.000項目

© Sanseido Co., Ltd. 2009 \* 図表や一部の付録は収録されていません。

#### 『ウィズダム英和辞典 第2版』 ↓ 収録数 約 90.000 項目

© Sanseido Co., Ltd. 2010 \*付録や図表は収録されていません。

#### 『ウィズダム和英辞典』

収録数約88,000項目

© Sanseido Co., Ltd. 2010

\*付録や図表は収録されていません。

# 「新明解国語辞典 第六版」 > 収録数約75,000 語 © Sanseido Co., Ltd. 2010

\*付録や図表は収録されていません。

上記コンテンツに関する記述内容のお問合せ先 株式会社 三省堂 TEL (03) 3230-9416

#### 『ゼロからカンタン韓国語』♪

収録数 発音編 5 編 / 文法編 25 編 ©Hong Sung Hun 2010

> 上記コンテンツに関する記述内容のお問合せ先 株式会社 旺文社 TEL (03) 3266-6018

## 『キクタントラベル韓国語』♪

収録数約700項目

© HANA Press Inc., ALC Press Inc.

上記コンテンツに関する記述内容のお問合せ先 株式会社アルク カスタマーサービス部 TEL (03) 3327-1101 (平日 9:00~17:00)

【改訂新版 漢字源 (JIS 第1~第4水準版)】 収録数 親字 13,255 字/熟語約48,000 語 ◎ Gakken,200

編者 / 藤堂明保、松本昭、竹田晃、加納喜光

\* 『改訂新版 漢字源 (JIS 第1~第4 水準版)』は、 書籍版に基づいて、JIS 第1~第4 水準 (JIS X0213-2004)、補助漢字 (JIS X0212-1990) 等を親字とする電子版として編集したものです。

上記コンテンツに関する記述内容のお問合せ先 株式会社 学研教育出版 TEL (03) 3493-3286

#### 『旅の指さし会話帳 韓国』\*1♪

© Joho Center Publishing Co., Ltd. 収録数約2,100項目

#### 『旅の指さし会話帳 アメリカ』\*'♪

© Joho Center Publishing Co., Ltd. 収録数約2,100項目

付録

『旅の指さし会話帳 JAPAN【韓国語版】』\*1♪ © Joho Center Publishing Co., Ltd. 収録数約2,100項目

『ビジネス指さし会話帳 韓国語』\*1 ♪ © Joho Center Publishing Co., Ltd. 収録数 約2,100項目

#### 『食べる指さし会話帳 韓国 ( 韓国料理)』\* ¹ ♪

© Joho Center Publishing Co., Ltd. 収録数 約1,300項目

\*1「旅の指さし会話帳」および「YUBISASHI」は 株式会社情報センター出版局の登録商標です。 本収録内容は、情報センター出版局刊「旅の 指さし会話帳」を、電子辞書向けに一部改編 したものです。

上記コンテンツに関する記述内容のお問合せ先 株式会社情報センター出版局 TEL(03)3358-0231(代表) e-mail info@4jc.co.jp

- 『レストラン・お店で使う 英中韓3か国語きほん接客フレーズ』 ♪
- 収録数 約1,100 フレーズ /99 コラム・テーマ別 単語集
  - © 西蔭浩子、田村雅昭、平石淑子、孔 令敬、 権 在淑,2010
- 「ホテル・旅館で使う 英中韓3か国語きほん 接客フレーズ』♪
- 収録数約800フレーズ/80コラム・テーマ別単語集 © 西蔭浩子、田村雅昭、平石淑子、孔令敬、 権 在淑、2010

上記コンテンツに関する記述内容のお問合せ先 株式会社 研究社 TEL (03) 3288-7777

#### 収録辞典の内容について

- ※本機の各収録辞典のデータは、著作権法によっ て保護されており、私的使用の範囲を超えての 転載・複製などは禁止されています。また、格 納されているデータを引用した著作物を公表 する場合には、出典名・発行所を明記してくだ さい。
- ※電子化の仕様上、その他の事情により、各辞典 発行元の監修に基づいて書籍版の内容を改変 した部分があります。写真、一部の図表、囲み 記事などは収録されていません。
- ※画数の多い漢字は液晶表示の都合上、一部簡略化しており、正確に表示できないものがあります。
  ※本機に収録した各辞典は、それぞれの書籍出版辞典に基づいて作成しています。それぞれの辞典における誤記(誤植)、誤用につきましては、弊社ではその責任を負いかねますので、あらかじめご了承ください。
- ※本書の記述内容および問合せ先は予告なく変 更する場合がございます。また発行後実情と異 なることがございますので、ご了承ください。

# 操作中、困った時にお読みください

## よくあるご質問

| Q.                                | А.                                                                                                    | Q.                                    | А.                                                                                              |  |
|-----------------------------------|----------------------------------------------------------------------------------------------------|---------------------------------------|-------------------------------------------------------------------------------------------------|--|
| 電源が入らない。                          | <ul> <li>●電池が消耗していませんか。</li> <li>●指定の電池が入っていますか。</li> <li>●電池の向きは正しいですか。</li> <li>(① 20113 ページ)</li> <li>どれにも該当しない場合は、リセットスイッチを押してください。</li> <li>(① 20111 ページ)</li> </ul> | バックライト<br>の点灯時間は<br>変更できますか。          | バックライトは電源を入れたま<br>キー操作を行わないと30秒後<br>暗くなり、その後自動的に電源                                              |  |
|                                   |                                                                                                    | 長時間電池を<br>使用した場合<br>に、電池の消耗<br>が気になる。 | 切れます。電池の洞和を防ぐため、<br>オートパワーオフを「1分」「3分<br>など短い時間に設定してのご使用<br>をお勧めします。<br>(〔② 27ページ)               |  |
|                                   |                                                                                                    | コンテンツの                                | 書籍版からのコンテンツを収録しているものについては、発行後<br>実情に合っていない場合がございますのでで了承ください。また                                  |  |
| 電源がすぐに<br>切れる。                    | オートパワーオフ機能が作動し<br>ているためです。電源が切れる<br>までの時間を設定することがで<br>きます。<br>(① 27 ページ)                                                                                                  | 内容が実情に合っていない。                         | 内容については「著作物と著作権<br>など」に記載の出版社へお問い<br>合わせください。<br>(① デ 119ページ)                                   |  |
|                                   |                                                                                                    |                                       | リセットスイッチを押してください。<br>( 〔                                                                        |  |
| 付属品をなく<br>してしまった<br>ため、購入し<br>たい。 | ご購入いただいた販売店、または<br>キヤノンお客様相談センター(全国<br>共通電話番号 050-555-90025)<br>までお問い合わせください。                                                                                             | 液晶画面が<br>フリーズした。                      | また頻繁に起きる場合は、検査の<br>必要があります。キヤノンパーソ<br>ナル機器修理受付センター(全国<br>共通電話番号 050-555-99088)<br>までお問い合わせください。 |  |

### メッセージが表示された時は

電子辞書画面に表示されるおもなメッセージを一覧にしました。操作中にメッセージが表示されたとき は以下のように対処し、操作をやりなおしてください。

•「~」はメッセージの一部を省略していることを示しています。

| メッセージ                                       | 対処方法                              | メッセージ             | 対処方法                                                             |  |
|---------------------------------------------|-----------------------------------|-------------------|------------------------------------------------------------------|--|
| ●電池                                         |                                   | ●検索全般             |                                                                  |  |
| 電池容量が低下し<br>ています 電池を交<br>換してください            | 雨辿ち六梅」アノギナい                       | ー致する~があり<br>ません   | 該当する語句がコンテンツに<br>ないようです。別の語句を再<br>入力してください。                      |  |
| 電池残量不足のた<br>め 処理を実行でき<br>ません 電源を OFF<br>します | 电池を文換してくたさい。<br>(〔④ 13ページ)        | 候補が見つかり<br>ませんでした | 該当する語句がコンテンツに<br>ないようです。また入力した<br>語句の文字数が多すぎるよう<br>です。語句を再入力してくだ |  |
| ●システムエラー                                    |                                   |                   | さい。                                                              |  |
| メモリーデータに<br>異常が発見されま<br>した システムを初<br>期化します  | ●を押して、設定を初期化してください。<br>(〔を〕12ページ) | 該当する項目が<br>ありません  | 選択した語句などを他のコン<br>テンツへジャンプして調べる<br>ことができません。選択し直<br>してください。       |  |
|                                             |                                   | 見出し語にありま<br>せん    | 入力した文字(記号)では検索<br>できないようです。別の文字<br>(記号)を再入力してください。               |  |

操作中、困った時にお読みください

| メッセージ                                                            | 対処方法                                                         | メッセージ                                                                  | 対処方法                                                                                 |  |
|------------------------------------------------------------------|--------------------------------------------------------------|------------------------------------------------------------------------|--------------------------------------------------------------------------------------|--|
| ●単語帳                                                             |                                                              | ●単語帳                                                                   |                                                                                      |  |
| 表示する単語がありません。                                                    | 選択した単語帳のすべての<br>単語にチェックが付いてい<br>ます。チェックをいくつか<br>はずすか、単語帳設定画面 | マーカーは登録単<br>語につき 10 ヶ所<br>までです                                         | マーカーを1つの登録単語<br>につき10ヶ所以内で作成<br>ください。<br>( 〔2〕 79 ページ)                               |  |
| で「チェック済み単語:表示<br>する」にしてください。ある<br>いはマーカーを引いていない<br>時に、「表示方法:マーカー |                                                              | 重複してマーカー<br>を設定することは<br>できません                                          | すでにマーカーした箇所<br>以外の箇所にマーカーして<br>ください。<br>(〔29778~79ページ)                               |  |
|                                                                  | メッセージが表示されます。<br>( [[ぞ 73~74、82ページ)                          | この面面では                                                                 | マーカーを隠した画面では<br>ジャンプすることができま<br>せん。単語帳設定画面で「表<br>示方法:全表示」にしてく<br>ださい。<br>(129774ページ) |  |
| 単語が登録されて<br>いません                                                 | 単語帳に単語を登録して<br>ください。<br>(① 71ページ)                            | ジャンプできません                                                              |                                                                                      |  |
| チェック済みの<br>項目はありません                                              | 単語帳リスト画面および本文<br>画面を再度確認してください。<br>( 〔 ご 予 76 ~ 77 ページ)      |                                                                        | TTS 発音ができない言語<br>を選択した場合、発音され                                                        |  |
| これ以上単語帳に                                                         | 単語帳に登録されている不要<br>な単語を削除して、再登録し                               |                                                                        | さい。<br>(① 58 ページ)                                                                    |  |
| 登録 ぐきません<br>                                                     | てください。<br>( [[愛] 71 ページ)                                     | <ul> <li>・メッセージは、改良のため予告なく変更すること;</li> <li>ございますので、ご了承ください。</li> </ul> |                                                                                      |  |

# おもな仕様

| 型 式                                         | wordtank A50                                                                                                    | )4                                                              |                                                      |                                                                                       |                                                                                                    |
|---------------------------------------------|----------------------------------------------------------------------------------------------------|-----------------------------------------------------------------|------------------------------------------------------|---------------------------------------------------------------------------------------|----------------------------------------------------------------------------------------------------|
| 収録                                          | コンテンツの名前・出版社名                                                                                                    | icol                                                            | いては「著作                                               | オートパワーオフ                                                                              | 10 分以内で設定可能                                                                                        |
| コンテンツ                                       | 物と著作権など」にてご確認                                                                                                    | くださ                                                             | ·()。                                                 | 使用温度                                                                                  | 0℃~40℃                                                                                             |
| 表示                                          | 240 × 320 ドットマトリッ                                                                                                    | ックスシ                                                            | 夜晶表示                                                 | 画面サイズ<br>(たて×よこ)                                                                      | 45.0 × 59.6 mm                                                                                     |
|                                             | 文字<br>(24 ドットフォント)                                                                                                    | 全角<br>半角                                                        | 12 × 8<br>24 × 8                                     | 外形寸法<br>(幅×奥行き×高さ)                                                                    | 81 × 131 × 20 mm<br>(最厚部)                                                                          |
| 文字表示*1                                      | 縮小文字                                                                                                    | 全角                                                              | 19 × 12                                              | 重量                                                                                    | 125g (電池含む)                                                                                        |
| (文字×行)                                      | (16 ドットフォント)<br>拡大文字<br>(48 ドットフォント)                                                                                                    | 半角<br>全角<br>半角                                                  | 38 × 12<br>6 × 4<br>12 × 4                           | <ul> <li>*1 掲載の文字表示<br/>異なる場合がで</li> <li>*2 パソコンに接続</li> </ul>                        |                                                                                                    |
| 電源*2                                        | 単4形アルカリ乾電池(LRO3)2本<br>または単4形ニッケル水素電池2本                                                                                                    |                                                                 | 本体から供給され電池は消耗されません。<br>( ITをデ 17 ページ)                |                                                                                       |                                                                                                    |
| 消費電力                                        | 0.82 W                                                                                                    |                                                                 |                                                      | 改良のため、予告なし                                                                            | 」に仕様の変更を行うことがあり                                                                                    |
|                                             | <ul> <li>約80時間(英和辞典の画面<br/>状態の後、30秒後に画面)</li> </ul>                                                                                                    | īで連約<br>が暗く                                                     | 読表示〈表示<br>なる場合〉)                                     | ますので、あらかじる                                                                            | めご了承ください。                                                                                          |
| 使用時間<br>(乾電池使用<br>使用温度25℃<br>画面輝度3/5<br>にて) | <ul> <li>約37時間(1時間あたど<br/>状態の後、30秒後に暗く<br/>検索・入力を5分、の操作を</li> <li>約7.5時間(中間音量にご<br/>旅の指さし会話帳 アメリ<br/>に収録された音声データ</li> <li>10分間収録順に再生した<br/>後30秒後に暗くなる)</li> </ul> | )表な<br>設<br>で<br>1<br>に<br>た<br>る<br>り<br>う<br>で<br>1<br>に<br>合 | 状態〈表示<br>を55分、<br>反した場合)<br>「入国する」<br>時間あたり<br>(表示状態 | この装置は、クラ<br>装置は、タラ<br>装置は、家庭環<br>にが表すが、この装<br>信機に近接して使<br>起こすことがあり<br>使用説明書に従っ<br>さい。 | スB情報技術装置です。この<br>で使用することを目的として<br>置がラジオやテレビジョン受<br>用されると、受信障害を引き<br>ます。<br>て正しい取り扱いをしてくだ<br>VCCI-B |

125

# 修理お問い合わせ専用窓口

パーソナル機器修理受付センター(全国共通番号)050-555-99088

[受付時間] 9:00~18:00(日曜、祝日と年末年始弊社休業日は休ませていただきます)

# 製品取扱方法ご相談窓口

キヤノンお客様相談センター(全国共通番号)050-555-90025

[受付時間] 〈平日〉9:00~20:00〈土日祝日〉10:00~17:00 (1/1から1/3は休ませていただきます)

※上記番号をご利用いただけない場合は、043-211-9632 をご利用ください。 ※IP電話をご利用の場合、プロバイダーのサービスによってはつながらない場合があります。

※上記記載内容は、都合により予告なく変更する場合があります。予めご了承ください。

付録

2011年12月1日現在

キヤノンマーケティングジャパン株式会社